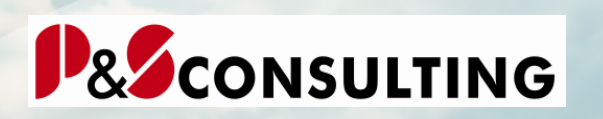

# InstandhaltungsCockpit

Technische Beschreibung

# Anlage zur Benutzerdokumentation Oktober 2009

Frank Ostwald Leiter Marketing/Vertrieb

P&S Consulting GmbH "Wir leben Instandhaltung" Am Kiekenbusch 10 47269 Duisburg Tel. 02 03-75 99 0-29 Mobil: 0172-2 76 30 16 E-Mail: <u>frank.ostwald@ps-consulting.de</u> Internet: <u>www.ps-consulting.de</u> alagis

alagis

2

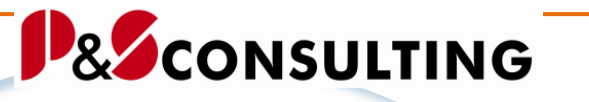

# Inhalt

| 1. Allgemeines 4                                  |
|---------------------------------------------------|
| 2. Installation5                                  |
| 2.1. Objektliste                                  |
| 2.2. Start des Programms 6                        |
| 2.3. User – Parameter zur Datenselektion          |
| 2.4. User – Berechtigungsprüfung 9                |
| 3. Tabellen                                       |
| 3.1. Tabelle – /ALOGIS/PM_STAT1 10                |
| 3.2. Tabelle – /ALOGIS/PM_STAT2 12                |
| 3.3. Pflege der Statustabelle /ALOGIS/PM_STAT2 15 |
| 3.4. Tabelle – /ALOGIS/PM_MAPA 17                 |
| 3.5. Tabelle – /ALOGIS/PM_CUST1 19                |
| 3.6. Tabelle – /ALOGIS/PM_HRDAT 25                |
| 3.7. Tabelle – /ALOGIS/PM_PL_SH 26                |
| 4. Legenden                                       |
| 5. Sprachen 29                                    |
| 5.1. Texte                                        |
| 5.2. Datenelemente und Domäne 32                  |
| 5.3. Tabellen                                     |
| 5.4. Legenden                                     |
| 6. Release - Info 35                              |

3

alagis

# Abbildungsverzeichnis

| Abbildung 1: Objektliste in Baumstruktur per SE805                            |
|-------------------------------------------------------------------------------|
| Abbildung 2: Objektliste per SE096                                            |
| Abbildung 3: Transaktionszuordnung Programm7                                  |
| Abbildung 4: Parameter – z. B. Datenselektionseinschränkung                   |
| Abbildung 5: /ALOGIS/PM_STAT1 - Zuordnung der Status 11                       |
| Abbildung 6: /ALOGIS/PM_STAT2 - Zuordnung Status zum Symbol (Icon) 13         |
| Abbildung 7: /ALOGIS/PM_STAT2 - Teilbereich einer Statustabelle               |
| Abbildung 8: Statustabelle - Feld Zeitpunkt                                   |
| Abbildung 9: Tabelle ICON- Ausschnitt                                         |
| Abbildung 10: Baumstruktur mit ICON - Anzeige                                 |
| Abbildung 11: Status TRÜC Auslieferungszustand 17                             |
| Abbildung 12: Status TRÜC Kundeneigen 17                                      |
| Abbildung 13: Tabelle /ALOGIS/PM_MAPA - Zuordnung der<br>Wartungsstrategie    |
|                                                                               |
| Abbildung 14: Tabelle /ALOGIS/PM_CUST1 – Programmsteuerung                    |
| Abbildung 14: Tabelle /ALOGIS/PM_CUST1 – Programmsteuerung                    |
| <ul> <li>Abbildung 14: Tabelle /ALOGIS/PM_CUST1 – Programmsteuerung</li></ul> |
| <ul> <li>Abbildung 14: Tabelle /ALOGIS/PM_CUST1 – Programmsteuerung</li></ul> |
| <ul> <li>Abbildung 14: Tabelle /ALOGIS/PM_CUST1 – Programmsteuerung</li></ul> |
| <ul> <li>Abbildung 14: Tabelle /ALOGIS/PM_CUST1 – Programmsteuerung</li></ul> |
| <ul> <li>Abbildung 14: Tabelle /ALOGIS/PM_CUST1 – Programmsteuerung</li></ul> |
| <ul> <li>Abbildung 14: Tabelle /ALOGIS/PM_CUST1 – Programmsteuerung</li></ul> |
| <ul> <li>Abbildung 14: Tabelle /ALOGIS/PM_CUST1 – Programmsteuerung</li></ul> |
| <ul> <li>Abbildung 14: Tabelle /ALOGIS/PM_CUST1 – Programmsteuerung</li></ul> |
| <ul> <li>Abbildung 14: Tabelle /ALOGIS/PM_CUST1 – Programmsteuerung</li></ul> |
| <ul> <li>Abbildung 14: Tabelle /ALOGIS/PM_CUST1 – Programmsteuerung</li></ul> |
| <ul> <li>Abbildung 14: Tabelle /ALOGIS/PM_CUST1 – Programmsteuerung</li></ul> |

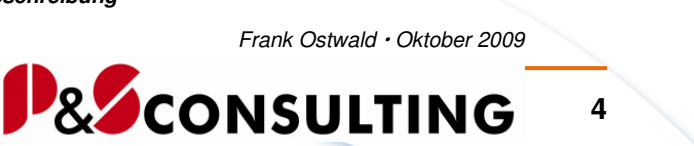

alagis

# 1. Allgemeines

Das InstandhaltungsCockpit der P&S mit dem Partner alogis ist ein SAP-Programm und in der Programmiersprache ABAP/4 geschrieben. Es steht für die SAP-Versionen 4.6, 4.7 und ERP zur Verfügung.

Das SAP-System ist in viele Teilbereiche (Module) unterteilt.

Mit dem InstandhaltungsCockpit werden hauptsächlich Funktionalitäten der Module PM (Plant Maintenance, Instandhaltung) und CS (Customer Service, Kundenservice) abgedeckt.

Das InstandhaltungsCockpit bietet eine strukturierte Übersicht über die planmäßige Instandhaltung (Wartungspläne) und die operative Instandhaltung (PM/CS-Aufträge und -Meldungen) und ihren Bezug zu den technischen Objekten (Equipments und Technischen Plätzen). Weiterhin bietet es die Möglichkeit Aufträge mit langen Laufzeiten zu erkennen und Maschinenausfallzeiten in Form von Zahlen und Grafiken dar zu stellen.

Aus dieser visualisierten Sicht heraus ist es möglich in die meisten PM- und CS-Transaktionen zu gelangen, ohne das Cockpit zu verlassen.

Dokumente (DVS, BDS und OBSE) werden zu den Objekten angezeigt und können aus dem Cockpit heraus zugeordnet werden (Zuordnungen zum Objekt - Anlegen, Ändern, Löschen).

In dieser Technischen Beschreibung wird die technische Inbetriebnahme des InstandhaltungsCockpit geschildert:

Von der Installation, über Parameter und zu pflegende Tabellen.

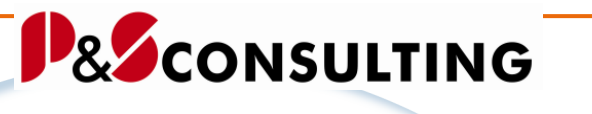

5

alingis

# 2. Installation

Per E-Mail oder auf einem Datenträger erhalten Sie das Programm zum InstandhaltungsCockpit, bestehend aus 2 kleinen Dateien (*transportauftragsnummer.ids* - System SAP R/3 Version 4.6C bzw. *transportauftragsnummer.eam* – System SAP R/3 ab Version 4.7 aufwärts) und wenn gewünscht eine Objektliste.

In der Objektliste sind alle von alogis für das InstandhaltungsCockpit notwendigen Z-Objekte aufgelistet.

Die 2 Dateien (*transportauftragsnummer.ids* - System SAP R/3 Version 4.6C bzw. *transportauftragsnummer.eam* – System SAP R/3 ab Version 4.7 aufwärts) enthalten den Programm-Quelltext zum InstandhaltungsCockpit und müssen vom SAP-Systemadministrator oder einer anderen berechtigten Person in das SAP-System transportiert werden.

# 2.1. Objektliste

Im SAP Object Navigator (Transaktion SE80) werden Entwicklungsobjekte in Objektlisten angeordnet, die sämtliche Elemente einer Entwicklungsklasse, eines Programms, einer globalen Klasse etc. enthalten. Objektlisten bieten jedoch nicht nur eine hierarchisch angeordnete Übersicht über die Entwicklungsobjekte einer Kategorie, sondern geben auch den Zusammenhang der Objekte untereinander wieder. Der Object Navigator stellt eine Objektliste in Form einer Baumstruktur dar.

| ← →   ≫ % 哈   क़ 券 쿜 े   品 盂 🖬 | Muster Pretty Printer   |                                                                                                    |
|--------------------------------|-------------------------|----------------------------------------------------------------------------------------------------|
| Programm VALOGIS/PM_COCKPIT    |                         | Report         //ALOGIS/PM_COCKPIT           ※         ■         ■         ∞         ●         ●         ●         ●         ●         ●         ●         ●         ●         ●         ●         ●         ●         ●         ●         ●         ●         ●         ●         ●         ●         ●         ●         ●         ●         ●         ●         ●         ●         ●         ●         ●         ●         ●         ●         ●         ●         ●         ●         ●         ●         ●         ●         ●         ●         ●         ●         ●         ●         ●         ●         ●         ●         ●         ●         ●         ●         ●         ●         ●         ●         ●         ●         ●         ●         ●         ●         ●         ●         ●         ●         ●         ●         ●         ●         ●         ●         ●         ●         ●         ●         ●         ●         ●         ●         ●         ●         ●         ●         ●         ●         ●         ●         ●         ●         ●         ●         ●         ● |
| ← - → -   장 쇼   봚 ⊮ - ┓   ⊠    |                         | REPORT /alogis/pm_cockpit NO STANE                                                                                                    |
| Objektname                     | Beschreibung            | INCLUDE <icon>. "=Zuordnung:-Ikoner</icon>                                                                                                    |
|                                | Instandhaltungs-Cockpit | INCLUDE /alogis/pmcockpitty1. "====<br>INCLUDE /alogis/pmcockpitva1. "====                                                                                                    |
| Interfaces                     |                         | INCLUDE /alogis/pmcockpit_gui."====<br>INCLUDE gfw_dc_pres. "====================================                                                                                                    |
| Community                      |                         | INCLUDE /alogis/pmcockpitcl1_dec."=                                                                                                    |
| Typen<br>Typen<br>Felder       |                         | INCLUDE /alogis/pmcockpitcl2_dec. '<br>INCLUDE /alogis/pmcockpitcl3_dec. '                                                                                                    |
| 🗄 🛄 Ereignisse                 |                         | INCLUDE /alogis/pmcockpitcl4_dec. '<br>   INCLUDE /alogis/pmcockpitcl5_dec. '                                                                                                    |
| 😟 🛄 PBO-Module                 |                         | INCLUDE /alogis/pmcockpitc16_dec.                                                                                                    |
| PAI-Module                     |                         | INCLODE /alogis/pmcockpitci/_dec.                                                                                                    |
| Dynpros                        |                         | INCLUDE /alogis/pmcockpitsl1sub. "=<br>INCLUDE (alogis/pmcockpitsl1 "====                                                                                                    |
|                                |                         | INCLUDE /alogis/pmcockpits12. "====                                                                                                    |
|                                |                         | INCLUDE /alogis/pmcockpitsi3. "====                                                                                                    |
|                                |                         | To 19 Co 2                                                                                                    |
|                                |                         | Ze 10, Sp 3                                                                                                    |
|                                |                         |                                                                                                    |

Abbildung 1: Objektliste in Baumstruktur per SE80

alagis

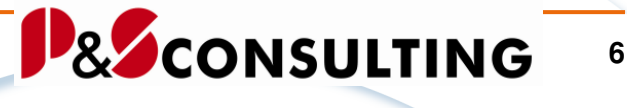

Die Objektliste per SE80 bezieht sich auf das Programm, z.B. /ALOGIS/PM\_COCKPIT.

Eine andere Form der Objektliste kann über den Transport Organizer erstellt werden. In der Objektliste per Transport Organizer werden zum Transportauftrag alle Objekte aufgelistet.

| Objektliste -                       |                                                                          |      |        |           |
|-------------------------------------|--------------------------------------------------------------------------|------|--------|-----------|
| PgmlD Obj                           | Objektname                                                               | Spr. | Funkt. | ObjStatus |
| 23TR ±206                           | /ALOGIS/PMCOCKPIT001                                                     |      | Γ      |           |
| R3TR PROG                           | /ALOGIS/PMCOCKPITCL1                                                     |      | Γ      |           |
| R3TR PROG                           | /ALOGIS/PMCOCKPITCL1_DEC                                                 |      | Γ      |           |
| R3TR PROG                           | /ALOGIS/PMCOCKPITCL2                                                     |      | Γ      |           |
| R3TR PROG<br>R3TR PROG<br>R3TR PROG | /ALOGIS/PMCOCKPITCL1<br>/ALOGIS/PMCOCKPITCL1_DEC<br>/ALOGIS/PMCOCKPITCL2 |      |        |           |

Abbildung 2: Objektliste per SE09

Die Abbildung zeigt einen Teilbereich einer Objektliste per Transaktion SE09 Transport Organizer.

Es ist ebenfalls möglich die Objektliste per Download in einem Textformat zur Verfügung zu stellen.

# 2.2. Start des Programms

Der Aufruf des Programms erfolgt mit der Transaktion /**ALOGIS**/**PMC** oder **ZPMC**.

| Ð | $\Rightarrow$ | /ALOGIS/PMC |
|---|---------------|-------------|
| - | $\Rightarrow$ | ZPMC        |

Mit Hilfe der Transaktion SE93 (Transaktionspflege) oder der Transaktion SE80 (Object Navigator der ABAP Development Workbench) ist es auch möglich kundeneigene Transaktionsnamen zu vergeben.

| ą | $\Rightarrow$ Transaktionspflege | SE93 |
|---|----------------------------------|------|
| - | $\Rightarrow$ Object Navigator   | SE80 |

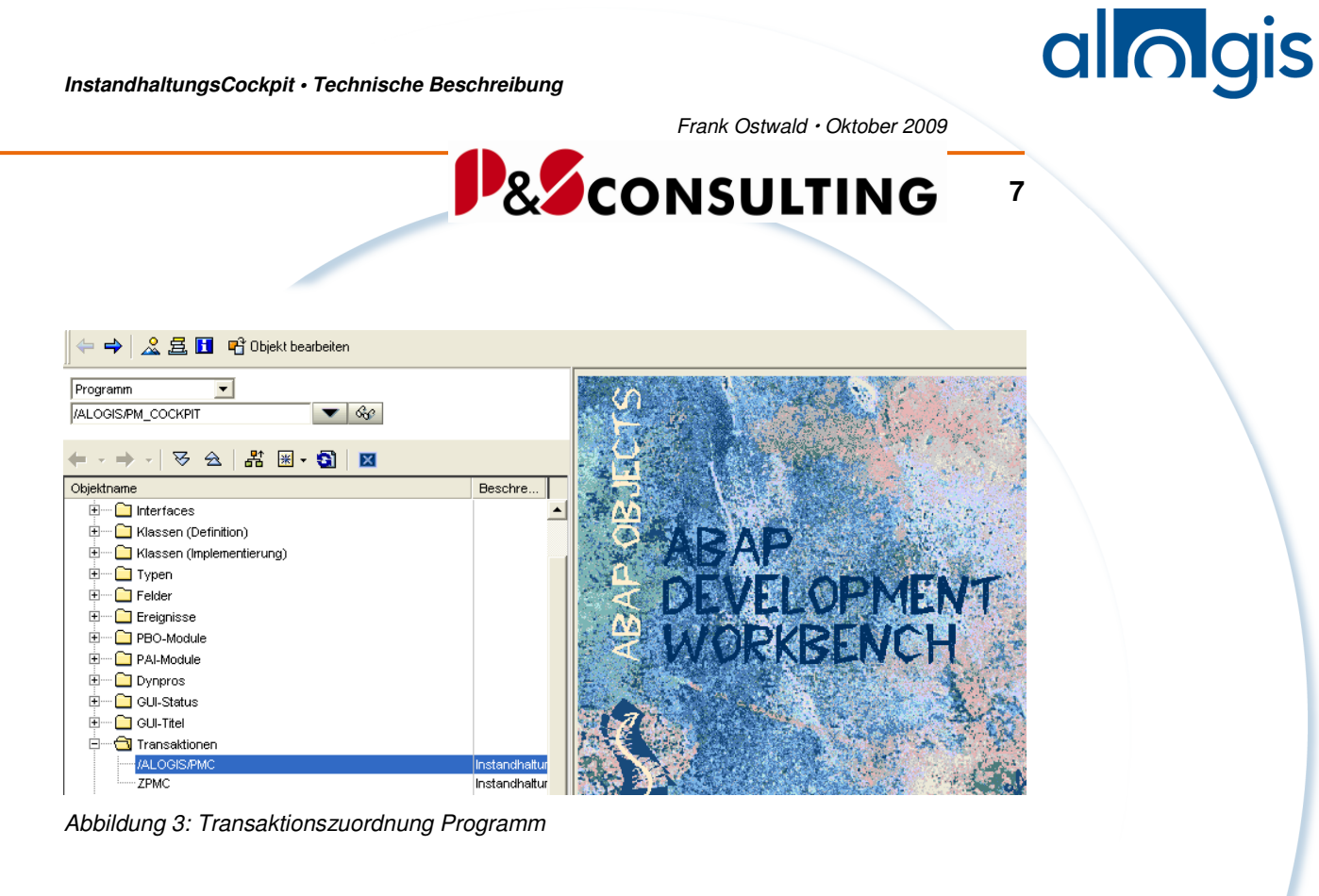

# 2.3. User – Parameter zur Datenselektion

Nachfolgend genannte Parameter sind optional und werden bei Bedarf dem User zugeordnet.

| Parameter - optional |                                                                                                    |  |  |  |  |  |  |
|----------------------|----------------------------------------------------------------------------------------------------|--|--|--|--|--|--|
| Parameter            | Bezeichnung - Bemerkung                                                                                                    |  |  |  |  |  |  |
| ZPMCO                | Der Parameter ZPMCO ermöglicht eine Datenrecherche mit hohem Datenvolumen ohne Selektionseinschränkung.                                                                                          |  |  |  |  |  |  |
| ZPMCPNOREF           | Wurde dieser Parameter gesetzt, wird die automatische<br>erneute Datenselektion und der erneute Aufbau der Sichten<br>nicht ausgeführt. Manuell ist ein refresh weiterhin möglich<br>auszulösen. |  |  |  |  |  |  |
| ZPMCPKTXT            | Es besteht die Möglichkeit sich die Kurztexte zu folgenden<br>Objekten: Technische Plätze, Equipments, Aufträge und<br>Meldungen anzeigen zu lassen.                                             |  |  |  |  |  |  |
|                      | Sie haben zwei Auswahlmöglichkeiten sich die Kurztexte anzeigen zu lassen:                                                                                                    |  |  |  |  |  |  |
|                      | In der Selektion, Register "Programmablauf" können Sie                                                                                                    |  |  |  |  |  |  |

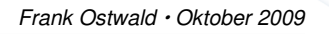

8

alagis

|        | das Flag/Ankreuzfeld "Kurztexte anzeigen" setzen.                                                                                                    |  |  |  |  |  |
|--------|----------------------------------------------------------------------------------------------------|--|--|--|--|--|
|        | Möchten Sie die Kurztexte <b>immer</b> angezeigt bekommen,<br>dann können Sie den userbezogenen Parameter<br>"ZPMCPKTXT " auf "X" setzen.                                                                               |  |  |  |  |  |
| ZPMPIA | Dieser Parameter kann nur userspezifisch gesetzt werden,<br>wenn zuvor per Transaktion SE24 <i>Class Builder</i> , eine<br>Interaktionsklasse angelegt wurde. Die Bezeichnung darf<br>nur maximal 18 Zeichen lang sein. |  |  |  |  |  |
|        | Die Interaktionsklasse findet Anwendung für eine<br>kundeneigene Toolbar und/oder Transaktionscode-<br>Verarbeitung.                                                                                                    |  |  |  |  |  |
|        | Class Builder: Einstieg                                                                                                    |  |  |  |  |  |
|        | 🚰 🌴 🚍 🚭 🚺 🛅 🗈 😥 🛛 Class Browser                                                                                                    |  |  |  |  |  |
|        | Objekttyp //ALOGIS/CL_PM_CP_INTERACTION                                                                                                    |  |  |  |  |  |
|        | Alogis-Standard-Interactionskiasse                                                                                                    |  |  |  |  |  |

Mit Hilfe der Transaktion SU3 "*Pflege eigener Benutzervorgaben*" kann der User/Benutzer sich Parameter zuweisen bzw. die Parameter werden durch die SAP-Administration zugewiesen.

| Pflege eigener Benutzervorgaben |                                                 |            |          |        |           |  |
|---------------------------------|-------------------------------------------------|------------|----------|--------|-----------|--|
|                                 |                                                 |            |          |        |           |  |
| Benutzer                        | WACHHOLZ                                        |            |          |        |           |  |
| letzte Änderung                 | WACHHOLZ                                        | 18.04.2005 | 16:19:10 | Status | gesichert |  |
| Adresse Fe                      | stwerte Para                                    | ameter     |          |        |           |  |
| Parameter-Id                    | Parameter-Id Parameterwert Kurzbeschreibung     |            |          |        |           |  |
| ZPMCO                           | X Abprüfen der Selektionseinschränkung bei ZPMC |            |          |        |           |  |

Abbildung 4: Parameter – z. B. Datenselektionseinschränkung

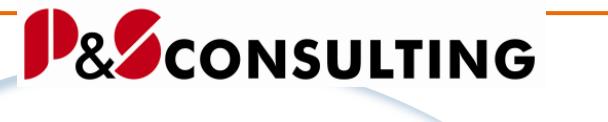

9

alingis

Die Parameter im Feld "Parameter-ID" müssen in Großbuchstaben geschrieben werden.

# 2.4. User – Berechtigungsprüfung

Das InstandhaltungsCockpit bietet neben einer visualisierten Darstellung von Instandhaltungs- und Serviceprozessen auch die Möglichkeit in sehr viele SAP-Standardtransaktionen (vorwiegend im Instandhaltungs- und Serviceumfeld) und kundeneigene Transaktionen unter Mitgabe von Parametern zu gelangen.

**Hinweis:** <u>t</u> P

Für die Nutzung des InstandhaltungsCockpits, ist **keine** zusätzliche Berechtigungsprüfung erforderlich!

Beim Absprung aus dem InstandhaltungsCockpit in eine SAP-Standard-Transaktion wird die normale SAP-Berechtigungsprüfung durchlaufen.

Beispiel:

Wenn der User/Anwender für z.B. das Ändern von Aufträgen per IW32 keine Berechtigung hat, so wird diese Transaktion IW32 im InstandhaltungsCockpit nicht für diesen User angeboten.

# Hinweis:

Für die **Pflege** der zum InstandhaltungsCockpit gehörenden /ALOGIS/-Tabellen ist die Berechtigungsgruppe ZPMC erforderlich. Diese Berechtigungsgruppe wird mit der alogis - Auslieferung mitgeliefert und muss dann den entsprechenden Usern mit einem Berechtigungsprofil mitgegeben werden.

# 3. Tabellen

Um das InstandhaltungsCockpit für unterschiedliche Bedürfnisse und Kunden flexibel zu halten, sind Tabellen im /ALOGIS/-NAMENSRAUM erstellt worden.

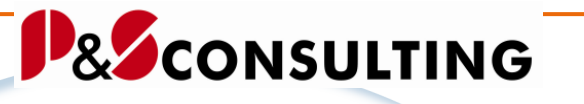

### 10

allagis

### **Tabellen-Transport:**

Beim **ersten Transport** der alogis AG, der Inbetriebnahme, werden die nachfolgenden **Tabellen mit Dateninhalt** geliefert.

Mit der Inbetriebnahme des InstandhaltungsCockpit werden die Customizing-Tabellen gepflegt und an die kundenspezifischen Bedürfnisse angepasst.

Bei weiteren Transporten zum InstandhaltungsCockpit seitens der alogis AG bleiben die Tabelleninhalte unberücksichtigt.

### Tabellen-Feld-"Werk":

Die Tabellen enthalten das Feld WERKS (bis auf die Tabelle /ALOGIS/PM\_HRDAT).

Ist dieses Feld nicht gefüllt, gelten die Daten für alle Werke. Ist dieses Feld gefüllt, werden die Daten auch nur für dieses Werk gelesen.

Bei mehreren Werken, müssen immer alle Einträge für ein Werk kopiert werden, wenn diese auch in dem entsprechenden anderen Werk genutzt werden sollen.

Das Werk-Datum stammt aus dem Parameter ,WRK' des Users. Damit werden nur die Customizing Tabellen gelesen. Es wird nicht zur Datenselektion verwendet.

### **Tabellen-Pflege:**

Die Pflege und Erweiterung der /ALOGIS/-Tabellen zum Instandhaltungs-Cockpit kann mit Hilfe der **Transaktionen SM30** oder **SE11** erfolgen und erfordert die Zuordnung der Berechtigungsgruppe ZPMC.

| Ð | $\Rightarrow$ Tabellensicht-Pflege | SM30 |
|---|------------------------------------|------|
| - | $\Rightarrow$ ABAP Dictionary      | SE11 |

# 3.1. Tabelle – /ALOGIS/PM\_STAT1

Die Tabelle /*ALOGIS/PM\_STAT1* ist eine Zuordnungstabelle. Es erfolgt eine Zuordnung von System- und Anwenderstatus zu einer Statusgruppe.

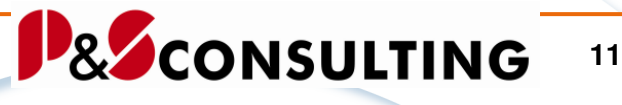

| 6   | ka 🕄 📥 🗑 🔳 🗐 🚺 |       |               |        |                |               |              |         |                 |              |
|-----|----------------|-------|---------------|--------|----------------|---------------|--------------|---------|-----------------|--------------|
| 11  |                |       |               |        |                |               |              |         |                 |              |
| Tal | elle:          |       | /ALOGIS/PM_S  | TAT1   |                |               |              |         |                 |              |
| Ang | gezeigte       | Felde | er: 10 von 10 | Fests  | tehende Führum | ngsspalten: 4 | Listbreite 🕻 | 250     |                 |              |
|     |                |       |               |        |                |               |              |         |                 | -            |
|     | Mandant        | Werk  | Statusgruppe  | Status | Systemstatus   | Statusschema  | AnwendStatus | Sprache | Zeitkrit. Stat. | Icon-Wertung |
|     | 400            |       | 0.5MD         | INIT   |                | OM T 001      | E0001        | D       | v               | 1            |
| ΪĒ  | 400            |       | ASOO          | NAFA   |                | SAP011        | E0001        | D       | ^               | 1            |
|     | 400            |       | SS            | ABGS   | 10046          |               |              | Ď       |                 | 1            |
|     | 400            |       | SS            | DRUC   | 10007          |               |              | D       | x               | 5            |
|     | 400            |       | SS            | EROF   | I0001          |               |              | D       |                 | 7            |
|     | 400            |       | SS            | FREI   | 10002          |               |              | D       |                 | 6            |
|     | 400            |       | SS            | MAUF   | I0071          |               |              | D       |                 | 4            |
|     | 400            |       | SS            | MIAR   | 10070          |               |              | D       | X               | 2            |
|     | 400            |       | SS            | MMAB   | 10072          |               |              | D       |                 | 1            |
|     | 400            |       | SS            | MMDR   | 10073          |               |              | D       | Х               | 3            |
|     | 400            |       | SS            | MOFN   | 10068          |               |              | D       |                 | 5            |
|     | 400            |       | SS            | RUCK   | 10009          |               |              | D       | X               | 3            |
| Ŀ   | 400            |       | SS            | TABG   | 10045          |               |              | D       |                 | 2            |
|     | 400            |       | SS            | TRUC   | I0010          |               |              | D       | X               | 4            |

Abbildung 5: /ALOGIS/PM\_STAT1 - Zuordnung der Status

| ALOGIS/PM_STAT1 |                                                                                                    |  |  |  |  |  |  |
|-----------------|----------------------------------------------------------------------------------------------------|--|--|--|--|--|--|
| Spaltenname     | Bezeichnung - Bemerkung                                                                                                    |  |  |  |  |  |  |
| Mandant         | Aktueller Mandant                                                                                                    |  |  |  |  |  |  |
| Werk            | Werk, für das der Eintrag gelten soll.<br>Sind keine Werke eingetragen, gelten die Einträge für<br>alle Werke.             |  |  |  |  |  |  |
| Statusgruppe    | Statusgruppe (in Großbuchstaben)SSSystemstatusASMO Anwenderstatus mit OrdnungsnummerASOOAnwenderstatus ohne Ordnungsnummer |  |  |  |  |  |  |
| Status          | Einzelstatus (entsprechend der Sprache)                                                                                    |  |  |  |  |  |  |
| Systemstatus    | Systemstatus (aus Tabelle TJ02T)                                                                                           |  |  |  |  |  |  |
| Statusschema    | Statusschema ( aus Tabelle TJ30T)                                                                                          |  |  |  |  |  |  |
| AnwenStatus     | Anwenderstatus ( aus Tabelle TJ30T)                                                                                        |  |  |  |  |  |  |
| Sprache         | Sprache des jeweiligen Einzelstatus ( aus Tabelle TJ02T oder TJ30T)                                                        |  |  |  |  |  |  |
| Zeitkrit. Stat. | Kennzeichen, ob dieser Status zeitkritisch in Bezug zu<br>den 4 Zeitpunkten ist.                                           |  |  |  |  |  |  |

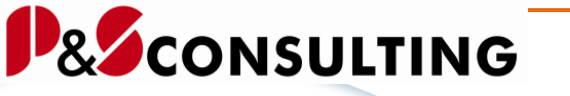

12

alagis

| Icon-Wertung | Wertung des Status. Dabei besitzen die<br>dominanten/wichtigen Status die kleinste Zahl.<br>Da Auftrags- und Meldungsstatus zusammen in einer<br>Tabelle sind, müssen diese aber getrennt bewertet<br>werden. |
|--------------|----------------------------------------------------------------------------------------------------|
|--------------|----------------------------------------------------------------------------------------------------|

# 3.2. Tabelle – /ALOGIS/PM\_STAT2

Die Tabelle /ALOGIS/PM\_STAT2 ist eine Zuordnungstabelle. Es erfolgt die Zuordnung einer Statuskombination zum Symbol (farbiges Icon) unter Beachtung des Zeitpunktes und einer Bewertung (VALUE).

13

alagis

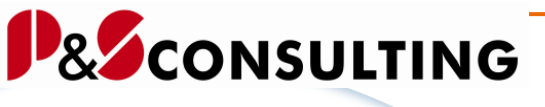

|     |   | _ |  |  |
|-----|---|---|--|--|
| . 1 |   | - |  |  |
|     | _ |   |  |  |
|     | - |   |  |  |
|     |   |   |  |  |
| -   | _ |   |  |  |
|     |   |   |  |  |

# & 🕄 📥 🔻 🗟 🖪 🖬

|    | Mandant | Werk | Statuskombination | Zeitpunkt | Name einer Ikone                        | Icon-Wertung |
|----|---------|------|-------------------|-----------|-----------------------------------------|--------------|
| -  | 400     |      | ABGS              | 00        | ICON_LED_GREEN                          | 3            |
|    | 400     |      | COLUMNLEFT        | 00        | ICON_COLUMN_LEFT                        | 0            |
|    | 400     |      | COLUMNRIGHT       | 00        | ICON_COLUMN_RIGHT                       | 0            |
|    | 400     |      | DRUC              | 01        | ICON_DATABASE_TABLE_INA                 | 2            |
|    | 400     |      | DRUC              | 02        | ICON_LED_YELLOW                         | 4            |
|    | 400     |      | DRUC              | 03        | ICON_MESSAGE_WARNING_SMALL              | 5            |
|    | 400     |      | DRUC              | 04        | ICON_LED_RED                            | 6            |
|    | 400     |      | EROF              | 00        | ICON LED GREEN                          | 3            |
|    | 400     |      | FREI              | 00        | ICON LED GREEN                          | 3            |
|    | 400     |      | FREIWARA          | 01        | ICON DATABASE TABLE INA                 | 2            |
|    | 400     |      | FREIWARA          | 02        | ICON DATABASE TABLE INA                 | 2            |
|    | 400     |      | FREIWARA          | 03        | ICON DATABASE TABLE INA                 | 2            |
|    | 400     |      | FREIWARA          | 04        | ICON LED RED                            | 6            |
|    | 400     |      | FREIWARAWTF1      | 01        | ICON LED YELLOW                         | 4            |
|    | 400     |      | FREIWARAWTF1      | 02        | ICON LED YELLOW                         | 4            |
|    | 400     |      | FREIWARAWTF1      | 03        | ICON LED RED                            | 6            |
|    | 400     |      | FREIWARAWTF1      | 04        | ICON LED RED                            | 6            |
|    | 400     |      | MALIF             | 00        | ICON LED GREEN                          | 3            |
|    | 400     |      | MTAR              | 01        | ICON DATABASE TABLE INA                 | 2            |
|    | 400     |      | MTAR              | 02        | ICON DATABASE TABLE INA                 | 2            |
| 1  | 400     |      | MTAR              | 03        | ICON LED GREEN                          | 3            |
| -  | 400     |      | MTAR              | 04        | ICON LED RED                            | 6            |
| -  | 400     |      | MMAR              | 00        | ICON LED GREEN                          | 3            |
| -  | 400     |      | MMDD              | 01        | ICON DATABASE TABLE INA                 | 2            |
| -1 | 400     |      | MMDD              | 02        | ICON LED VELLOW                         | 4            |
| -1 | 400     |      | MMDD              | 02        | ICON_LED_TELEOW                         | 2            |
| -1 | 400     |      | MMDD              | 0.0       | ICON_LED_BREEN                          | 6            |
| -1 | 400     |      | MOEN              | 04        | ICON_LED_RED                            | 2            |
|    | 400     |      | NOODDED           | 00        | ICON_LED_GREEN                          | 3            |
|    | 400     |      | NOURDER           | 00        | ICON_DATADASE_TABLE_INA                 |              |
|    | 400     |      | NOURDER           | 01        | ICON_DATADASE_TADLE                     |              |
|    | 400     |      | NOURDER           | 02        | ICON_LED_YELLOW                         | 4            |
|    | 400     |      | NOURDER           | 03        | ICON_LED_YELLOW                         | 4            |
| -  | 400     |      | NUURDER           | 04        | ICON_LED_KED<br>ICON DATABASE TABLE INA | 0            |
| -  | 400     |      | RUCK              | 00        | ICON_DATADASE_TABLE_INA                 | 2            |
| -  | 400     |      | RUCK              | 01        | ICON_DATABASE_TABLE_INA                 | 2            |
|    | 400     |      | RULK              | 02        | ICON_DATABASE_TABLE_INA                 | 2            |
|    | 400     |      | RUCK              | 03        | ICUN_BUSINAV_SZENARIU                   | 2            |
|    | 400     |      | RUCK              | 04        | ICUN_LED_GREEN                          | 3            |
|    | 400     |      | TABG              | 00        | ICON_LED_GREEN                          | 3            |
|    | 400     |      | TOTALLEFT         | 00        | ICON_TOTAL_LEFT                         | 0            |
|    | 400     |      | TUTALRIGHT        | 00        | ICON_TOTAL_RIGHT                        | 0            |
|    | 400     |      | TRUC              | 00        | ICUN_DATABASE_TABLE_INA                 | 2            |
|    | 400     |      | TRUC              | 01        | ICON_DATABASE_TABLE_INA                 | 2            |
|    | 400     |      | TRUC              | 02        | ICON_DATABASE_TABLE_INA                 | 2            |
|    | 400     |      | TRUC              | 03        | ICON_BUSINAV_OBJECTS                    | 3            |
|    | 400     |      | TRUC              | 04        | ICON LED RED                            | 16           |

Abbildung 6: /ALOGIS/PM\_STAT2 - Zuordnung Status zum Symbol (Icon)

14

alagis

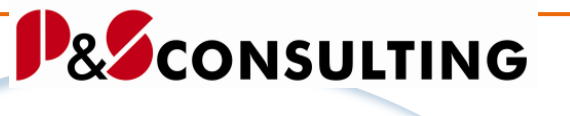

Die Tabelle /ALOGIS/PM\_STAT2 kann vom Kunden beliebig erweitert werden.

| /ALOGIS/PM_ST         | /ALOGIS/PM_STAT2                                                                                                    |  |  |  |  |  |  |  |
|-----------------------|----------------------------------------------------------------------------------------------------|--|--|--|--|--|--|--|
| Spaltenname           | Bezeichnung - Bemerkung                                                                                                    |  |  |  |  |  |  |  |
| Mandant               | Aktueller Mandant                                                                                                    |  |  |  |  |  |  |  |
| Werk                  | Werk, für das der Eintrag gelten soll.<br>Sind keine Werke eingetragen, gelten die Einträge für alle<br>Werke.                                                                                                    |  |  |  |  |  |  |  |
| Statuskombinati<br>on | Statuskombinationen (in Grossbuchstaben)<br>Aus den Einzelstatus der Tabelle <i>ZPM_STATUS1</i> . Dabei<br>ist zu beachten, dass jeweils nur ein Status aus einer<br>Statusgruppe enthalten sein darf und folgende Reihenfolge<br>eingehalten werden muss.                                                                             |  |  |  |  |  |  |  |
|                       | Systemstatus<br>Anwenderstatus mit Ordnungsnummer<br>Anwenderstatus ohne Ordnungsnummer<br>Außerdem ist es zwingend die Einzelstatus in der <b>Sprache</b><br>zu wählen, die auch in der Tabelle <b>ZPM_STATUS1</b> benutzt<br>wird.                                                                                                   |  |  |  |  |  |  |  |
|                       | Folgende Status sind fix:<br>COLUMNLEFT<br>COLUMNRIGHT für Laufzeiten-Sicht<br>TOTALLEFT<br>TOTALRIGHT<br>NOORDER für noch nicht terminierte Abrufe                                                                                                    |  |  |  |  |  |  |  |
| Zeitpunkt             | <ul> <li>ZEITPKT: folgende Zeitpunkte sind möglich:</li> <li>00 - nicht zeitkritisch</li> <li>01 - Zeitpunkt vor Vorwarnzeitraum und vor Eckstarttermin</li> <li>02 - Zeitpunkt nach/gleich Vorwarnzeitraum und vor<br/>Eckstarttermin</li> <li>03 - Zeitpunkt nach/gleich Eckstarttermin aber vor/gleich<br/>Eckendetermin</li> </ul> |  |  |  |  |  |  |  |

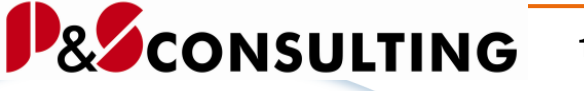

15

alagis

|                     | 04 - Zeitpunkt nach Eckendetermin                                                                                                    |
|---------------------|----------------------------------------------------------------------------------------------------|
| Name einer<br>Ikone | Icon-Name aus Tabelle ICON (Grossbuchstaben)                                                                                              |
| Icon-Wertung        | Bewertung des Icons. Dominante Icons bekommen die<br>höchste Zahl. Diese werden innerhalb der Baum-Hierarchie<br>nach oben weitergegeben. |

# 3.3. Pflege der Statustabelle /ALOGIS/PM\_STAT2

Einem Status oder einer Statuskombination wird ein Zeitpunkt (01 bis 04) ein ICON (Symbol) und eine Bewertung zugewiesen.

| ଜ            | 67 🕄 📥 🗑 🗟 🔂 🚹                                                                                                    |  |                                                                                                    |                                                                                                    |                                                                                                    |                                                                                        |  |  |  |  |  |
|--------------|----------------------------------------------------------------------------------------------------|--|----------------------------------------------------------------------------------------------------|----------------------------------------------------------------------------------------------------|----------------------------------------------------------------------------------------------------|----------------------------------------------------------------------------------------|--|--|--|--|--|
| Tabe<br>Ange | Tabelle: /ALOGIS/PM_STAT2<br>Angezeigte Felder: 6 von 6 Feststehende Führungsspalten: 4 Listbreite <mark>0250</mark> |  |                                                                                                    |                                                                                                    |                                                                                                    |                                                                                        |  |  |  |  |  |
| M            | Mandant Werk Statuskombination Zeitpunkt Name einer Ikone Icon-Wertur                                                |  |                                                                                                    |                                                                                                    |                                                                                                    |                                                                                        |  |  |  |  |  |
|              | 00<br>00<br>00<br>00<br>00<br>00<br>00<br>00<br>00<br>00<br>00<br>00<br>00                                           |  | NOORDER<br>NOORDER<br>NOORDER<br>NOORDER<br>RÜCK<br>RÜCK<br>RÜCK<br>RÜCK<br>TABG<br>TOTALLEFT<br>TOTALLEFT<br>TRÜC<br>TRÜC<br>TRÜC<br>TRÜC<br>TRÜC | 00<br>01<br>02<br>03<br>04<br>00<br>00<br>00<br>00<br>00<br>00<br>00<br>00<br>00<br>00<br>00<br>00 | ICON_DATABASE_TABLE_INA<br>ICON_DATABASE_TABLE<br>ICON_LED_YELLOW<br>ICON_LED_YELLOW<br>ICON_DED_RED<br>ICON_DATABASE_TABLE_INA<br>ICON_DATABASE_TABLE_INA<br>ICON_DATABASE_TABLE_INA<br>ICON_BUSINAV_SZENARIO<br>ICON_LED_GREEN<br>ICON_LED_GREEN<br>ICON_TOTAL_LEFT<br>ICON_TOTAL_RIGHT<br>ICON_DATABASE_TABLE_INA<br>ICON_DATABASE_TABLE_INA<br>ICON_DATABASE_TABLE_INA<br>ICON_BUSINAV_OBJECTS<br>ICON_BUSINAV_OBJECTS | 1<br>4<br>4<br>6<br>2<br>2<br>2<br>2<br>2<br>3<br>3<br>0<br>0<br>2<br>2<br>2<br>3<br>6 |  |  |  |  |  |

Abbildung 7: /ALOGIS/PM\_STAT2 - Teilbereich einer Statustabelle

Die Zuordnung eines Status bezieht sich auf einen Zeitpunkt.

| Zeitpunkt zur Eckterminen | Kurzbeschreibung                                  |
|---------------------------|---------------------------------------------------|
| 01                        | Zpkt vor Vorwarnzeitraum und vor Eckstarttermin   |
| 02                        | Zpkt nach Vorwarnzeitraum aber vor Eckstarttermin |
| 03                        | Zpkt nach Eckstarttermin aber vor Eckendetermin   |
| 04                        | Zpkt nach Eckendetermin                           |

Abbildung 8: Statustabelle - Feld Zeitpunkt

alagis

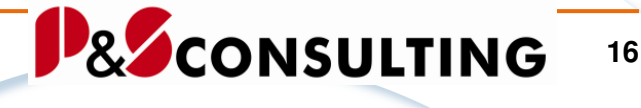

Für die Zeitpunkte "02" und "03" gilt folgendes:

"02" Zeitpunkt nach – auch gleich - Vorwarnzeitraum aber vor Eckstarttermin

"03" Zeitpunkt nach – auch gleich - Eckstarttermin aber vor – auch gleich-Eckendtermin

Die ICON's (Symbole) sind aus der SAP-Standard-Tabelle "ICON" ausgewählt und für den Kunden individuell austauschbar/nutzbar.

| Data Browser: Tabelle ICON 918 Treffer                                                                     |                                                                                                    |                                                                                   |                                 |                       |               |  |  |  |  |
|----------------------------------------------------------------------------------------------------|----------------------------------------------------------------------------------------------------|-----------------------------------------------------------------------------------|---------------------------------|-----------------------|---------------|--|--|--|--|
|                                                                                                    |                                                                                                    |                                                                                   |                                 |                       |               |  |  |  |  |
| Tabelle: ICON<br>Angezeigte Felder: 12 von 15 Feststehende Führungsspalten: <mark>1</mark> Listbreite 0250 |                                                                                                    |                                                                                   |                                 |                       |               |  |  |  |  |
| Ikone in Textfeldern (Ersatzdarstellung, Alias)                                                            | Name einer Ikone                                                                                                    | Ikone: Ausgabelänge                                                               | als Drucktaste                  | als Statusanzeige     | als Nachricht |  |  |  |  |
|                                                                                                    | ICON_ZOOM_IN<br>ICON_ZOOM_OUT<br>ICON_LED_REEN<br>ICON_LED_REEN<br>ICON_LED_YELLOW<br>ICON_SYSTEM_EXTENDED_HELP<br>ICON_SPACE<br>ICON_BUSINAY_VALUE_CHAIN<br>ICON_VORKFLOW_ACTIVITY | 2<br>2<br>2<br>2<br>2<br>2<br>2<br>2<br>2<br>2<br>2<br>2<br>2<br>2<br>2<br>2<br>2 | x<br>x<br>x<br>x<br>x<br>x<br>x | x<br>x<br>x<br>x<br>x |               |  |  |  |  |

Abbildung 9: Tabelle ICON- Ausschnitt

In der Bewertungsspalte wird z. B. beim Symbol TRÜC die höchste Bewertung "6" mit dem Icon "Icon\_LED\_RED" (in der linken Baumstruktur des InstandhaltungsCockpit zum Objekt angezeigt und nach oben(übergeordnetes Objekt) gereicht (siehe nachfolgende Grafik).

| Status, Monat 1850 Einträge 🛛 🛗 🛛 🖴 🗈                                                                                                    | IV 2 10 10 10 10 10 10 10 10 10 10 10 10 10 |
|----------------------------------------------------------------------------------------------------|---------------------------------------------|
|                                                                                                    | 02/2006 03/2006 04/2006 05/2006 06/2006     |
| WZM-TNC124                                                                                                    |                                             |
| ∽ 🖓 WZM-DMU-050-M-WZG-01                                                                                                    |                                             |
| 😭 10000802 F                                                                                                    |                                             |
| 🗎 10000803 A                                                                                                    |                                             |
| N 12109 140 MIN PM01 F                                                                                                    |                                             |
| No. 100 State 10 State 10 S |                                             |
| V 🗐 WZM-DMU-50-WZG-01                                                                                                    |                                             |
| 🗎 10000808 F                                                                                                    |                                             |
| 🕨 🎦 103                                                                                                    |                                             |
| ✓                                                                                                    | X                                           |
| 🗎 10000793 F                                                                                                    | X                                           |
| 🗎 10000806 F                                                                                                    |                                             |
| 103                                                                                                    |                                             |

Abbildung 10: Baumstruktur mit ICON - Anzeige

17

alagis

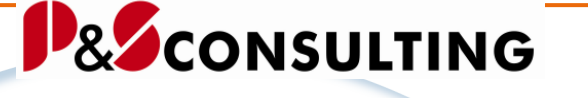

Die Meldung (10000793) hat den Status "Rot" 🗵 , dieser Status wird an das übergeordnete Equipment (WZM-DMU-50-WZG-02) weitergegeben und dem übergeordneten Technischen Platz (WZM-DMU-050-M-WZG-01).

Beispiel für ein Symbol zum Status teilrückgemeldet "TRÜC":

| 3                           | Sicht "Zuordnung der Statuskombination zur Statusfarbe" ändern: Übersi |                                |                         |     |  |  |  |  |  |
|-----------------------------|------------------------------------------------------------------------|--------------------------------|-------------------------|-----|--|--|--|--|--|
| 💅 🕄 Neue Einträge 🗈 🖬 🕼 层 🖪 |                                                                        |                                |                         |     |  |  |  |  |  |
|                             | Zuordnung der Stat                                                     | uskombination zur Statusfarbe  |                         |     |  |  |  |  |  |
|                             | Statuskombination                                                      | Zeitpkt                        | +                       | + 1 |  |  |  |  |  |
|                             | TRÜC                                                                   | Zpkt vor Vorwarnzeitraum un… 🗈 | ICON_DATABASE_TABLE_INA | 2   |  |  |  |  |  |
|                             | TRÜC                                                                   | Zpkt nach Vorwarnzeitraum a… 🗈 | ICON_DATABASE_TABLE_INA | 2   |  |  |  |  |  |
|                             | TRÜC                                                                   | Zpkt nach Eckstarttermin ab… 🗎 | ICON_LED_GREEN          | 3   |  |  |  |  |  |
|                             | TRÜC                                                                   | Zpkt nach Eckendetermin 🛛 🖺    | ICON_LED_RED            | 6   |  |  |  |  |  |
|                             |                                                                        | l l                            |                         |     |  |  |  |  |  |

Abbildung 11: Status TRÜC Auslieferungszustand

Dieses wird ersetzt mit dem Icon "ICON\_BUSINAV\_OBJECTS"

| ĺ | Sicht "Zuordnung der Statuskombination zur Statusfarbe" ändern: Übersi |                   |                                    |                         |   |   |  |  |  |
|---|------------------------------------------------------------------------|-------------------|------------------------------------|-------------------------|---|---|--|--|--|
|   | 🌮 🕄 Neue Einträge 📭 🕞 🐼 🚍 🖪 🖪                                          |                   |                                    |                         |   |   |  |  |  |
|   | Zuordnung der Statuskombination zur Statusfarbe                        |                   |                                    |                         |   |   |  |  |  |
|   |                                                                        | Statuskombination | Zeitpkt                            | +                       | + |   |  |  |  |
| I |                                                                        | TOTALRIGHT        | 0 🗈                                | ICON_TOTAL_RIGHT        | 0 | • |  |  |  |
| I |                                                                        | TRÜC              | Zpkt vor Vorwarnzeitraum und vo… 🖺 | ICON_DATABASE_TABLE_INA | 2 | ▼ |  |  |  |
| I |                                                                        | TRÜC              | Zpkt nach Vorwarnzeitraum aber … 🖺 | ICON_DATABASE_TABLE_INA | 2 |   |  |  |  |
| I |                                                                        | TRÜC              | Zpkt nachEckstarttermin aber v… 🖺  | ICON_BUSINAV_OBJECTS    | 3 |   |  |  |  |
|   |                                                                        | TRÜC              | Zpkt nachEckendetermin 🖺           | ICON_LED_RED            | 6 |   |  |  |  |
| I |                                                                        |                   | ĩ                                  |                         |   |   |  |  |  |

Abbildung 12: Status TRÜC Kundeneigen

# 3.4. Tabelle – /ALOGIS/PM MAPA

In der Tabelle Wartungsplan-Tabelle /ALOGIS/PM\_MAPA wird die Vorwarnzeit für die Auftrags- und Meldungserzeugung in Abhängigkeit von der Wartungsstrategie und vom Wartungspaket gesetzt.

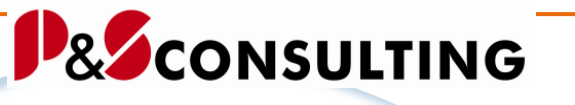

| 6   | ky 🕄 🚔 🐺 🗟 🔂 🖬                                                                                                    |        |           |           |       |                    |                  |                 |  |  |  |
|-----|----------------------------------------------------------------------------------------------------|--------|-----------|-----------|-------|--------------------|------------------|-----------------|--|--|--|
| Tat | helle:                                                                                                    |        | /ALOGIS   | /PM MAPA  |       |                    |                  |                 |  |  |  |
| Ang | Angezeigte Felder: 8 von <sup>-</sup> 8 Feststehende Führungsspalten: <mark>5</mark> Listbreite <mark>0250</mark> |        |           |           |       |                    |                  |                 |  |  |  |
|     | Mondont                                                                                                    | lilank | Snnacha   | Stratagia | Dakat | Zuklustavt         | Vorwernz Auftr   | Vorwernz Meld   |  |  |  |
|     | nanuant                                                                                                    | WOLK   | opr acrie | Sciacegie | Faket | Zykiustext         | vorwarnz, Marti, | vorwarnz, neru. |  |  |  |
|     | 400                                                                                                    |        | D         |           | 01    | Wartungen          | 005              | 002             |  |  |  |
|     | 400                                                                                                    |        | D         | A         | 01    | Monatswartung      | 014              | 002             |  |  |  |
|     | 400                                                                                                    |        | D         | A         | 02    | 2-Monatswartung    | 014              | 002             |  |  |  |
|     | 400                                                                                                    |        | D         | A         | 03    | 3-Monatswartung    | 021              | 005             |  |  |  |
|     | 400                                                                                                    |        | D         | А         | 04    | 4-Monatswartung    | 021              | 005             |  |  |  |
|     | 400                                                                                                    |        | D         | А         | 06    | 6-Monatswartung    | 021              | 005             |  |  |  |
|     | 400                                                                                                    |        | D         | А         | 09    | 9-Monatswartung    | 021              | 005             |  |  |  |
|     | 400                                                                                                    |        | D         | А         | 12    | Jahreswartung      | 030              | 005             |  |  |  |
|     | 400                                                                                                    |        | D         | А         | 18    | 18-Monatswartung   | 045              | 005             |  |  |  |
|     | 400                                                                                                    |        | D         | А         | 24    | 2-Jahreswartung    | 060              | 005             |  |  |  |
|     | 400                                                                                                    |        | D         | А         | 36    | 3-Jahreswartung    | 060              | 005             |  |  |  |
|     | 400                                                                                                    |        | D         | А         | 48    | 4-Jahreswartung    | 060              | 005             |  |  |  |
|     | 400                                                                                                    |        | D         | А         | 60    | 5-Jahreswartung    | 060              | 005             |  |  |  |
|     | 400                                                                                                    |        | D         | В         | 01    | 1-Monatswartung    | 021              | 005             |  |  |  |
|     | 400                                                                                                    |        | D         | В         | 03    | 3-Monatswartung    | 021              | 005             |  |  |  |
|     | 400                                                                                                    |        | D         | В         | 12    | Jahreswartung      | 030              | 005             |  |  |  |
|     | 400                                                                                                    |        | D         | WS-01     | 01    | Wochenwartung      | 002              | 001             |  |  |  |
|     | 400                                                                                                    |        | D         | WS-01     | 02    | 2-Wochenwartung    | 003              | 001             |  |  |  |
|     | 400                                                                                                    |        | D         | WS-02     | 01    | Monatswartung      | 003              | 002             |  |  |  |
|     | 400                                                                                                    |        | D         | WS-02     | 02    | 3-Monatswartung    | 004              | 002             |  |  |  |
|     | 400                                                                                                    |        | D         | WS-02     | 03    | 6-Monatswartung    | 006              | 003             |  |  |  |
|     | 400                                                                                                    |        | D         | WS-03     | 01    | Tägliche Wartung   | 001              | 001             |  |  |  |
|     | 400                                                                                                    |        | D         | WS-04     | 01    | 2-tägliche Wartung | 001              | 001             |  |  |  |
|     | 400                                                                                                    |        | E         | WS-01     | 01    | Wochenwartung      | 002              | 001             |  |  |  |
|     | 400                                                                                                    |        | E         | WS-01     | 02    | 2-Wochenwartung    | 003              | 001             |  |  |  |
|     | 400                                                                                                    |        | E         | WS-02     | 01    | Monatswartung      | 003              | 002             |  |  |  |
| 티브  | 400                                                                                                    |        | E         | WS-02     | 02    | 3-Monatswartung    | 004              | 002             |  |  |  |
| 旧닏  | 400                                                                                                    |        | E         | WS-02     | 03    | 6-Monatswartung    | 006              | 003             |  |  |  |
| 티는  | 400                                                                                                    |        | E         | WS-03     | 01    | Tagliche Wartung   | 001              | 001             |  |  |  |
|     | 400                                                                                                    |        | E         | WS-04     | 01    | 2-tägliche Wartung | 001              | 001             |  |  |  |

Abbildung 13: Tabelle /ALOGIS/PM\_MAPA - Zuordnung der Wartungsstrategie

| /ALOGIS/PM_MA    | APA                                                                                                    |  |  |
|------------------|----------------------------------------------------------------------------------------------------|--|--|
| Spaltenname      | Bezeichnung - Bemerkung                                                                                        |  |  |
| Mandant          | Aktueller Mandant                                                                                              |  |  |
| Werk             | Werk, für das der Eintrag gelten soll.<br>Sind keine Werke eingetragen, gelten die Einträge für alle<br>Werke. |  |  |
| Sprache          | Sprache des jeweiligen Einzelstatus ( aus Tabelle T351T )                                                      |  |  |
| Strategie        | Einzelstatus (entsprechend der Sprache, T351)                                                                  |  |  |
| Paket            | Wartungsplan-Strategie Paket (aus Tabelle T351P)                                                               |  |  |
| Zyklustext       | Wartungsplan-Strategie Paket Text (aus Tabelle T351X)                                                          |  |  |
| Vorwarnz. Auftr. | Vorwarnzeit für Aufträge in Tagen                                                                              |  |  |
| Vorwarnz. Meld.  | Vorwarnzeit für Meldungen in Tagen                                                                             |  |  |

alagis

18

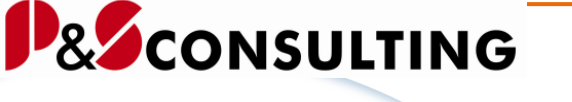

19

alogis

In der Tabelle ZPM\_WP trägt der Kunde seine Wartungsstrategien ein. Der Wartungsstrategie kann eine Vorwarnzeit in Tagen zugeordnet werden.

In der ersten Spalte Vorwarnzeit, Feld "VORWA" wird die Vorwarnzeit in Tagen für Aufträge bestimmt. In der zweiten Spalte Vorwarnzeit, Feld "VORWA-PMVK" wird die Vorwarnzeit in Tagen für Meldungen angezeigt.

# 3.5. Tabelle – /ALOGIS/PM\_CUST1

In der Tabelle /ALOGIS/PM\_CUST1 werden Einstellungen zur Programmsteuerung (individuelle Programmabläufe) gespeichert.

|          | Data Browser: Tabelle /ALOGIS/PM_CUST1 74 Treffer |               |        |                                                             |                                                            |       |  |
|----------|---------------------------------------------------|---------------|--------|-------------------------------------------------------------|------------------------------------------------------------|-------|--|
| -        | \$                                                | 3             | 57     | 883                                                         |                                                            |       |  |
| T:<br>Ai | abel<br>ngez                                      | lle:<br>zeigt | e Felo | /ALOGIS/PM_CUST1<br>ler: 5 von 5 Feststehende Führungsspalt | ten: <mark>#</mark> Listbreite 0250                        |       |  |
| Γ        | M/                                                | ANDT          | WERKS  | KEYGROUP                                                    | OBJECT                                                     | INACT |  |
|          | 40                                                | 10            |        | AUARTSTD                                                    | PM01                                                       |       |  |
| ŀ        | 146                                               | 10            |        | AUSEZ SEL                                                   | ALOGIS/CL PM COCKPLT CUST                                  | Υ     |  |
| ľ        | 146                                               | 10            |        | DC ENTRIES MAX                                              | 50000                                                      | l^    |  |
| ľ        | 146                                               | 10            |        | DOCUMENT BDS                                                | Y                                                          | -     |  |
| ľ        | 46                                                | 10            |        | DOCUMENT_CLASS                                              | ALOGIS/CL_PM_DOCUMENT                                      |       |  |
| ľ        | 46                                                | 10            |        | DOCUMENT DVS                                                | Y                                                          |       |  |
| ľ        | 46                                                | no l          |        | DOCUMENT OBSE                                               | Ŷ                                                          |       |  |
| ľ        | 46                                                | no l          |        | EXCLISITAT                                                  | 10013                                                      |       |  |
| ľ        | 46                                                | no l          |        | EXCLISTAT                                                   | 10043                                                      |       |  |
| ľ        | 46                                                | no l          |        | EXCLISTAT                                                   | 10076                                                      |       |  |
| ŀ        | 140                                               | 10            |        | FYCI STAT                                                   | 10320                                                      | -     |  |
| ŀ        | 140                                               | 10            |        | FIELDPERSNR                                                 | NAME AS NAME                                               | -     |  |
| ŀ        | 140                                               | 10            |        | FIELDPERSNR                                                 | PERNR AS PERNR                                             | -     |  |
| ľ        | 146                                               | 10            |        | FIELDPERSNR                                                 | VORNAME AS VORNAME                                         |       |  |
| ŀ        | 146                                               | 10 I          |        | FILTI                                                       | R31 /ALOGIS/PMCP_MESSAGE                                   | x     |  |
|          | 146                                               | 10            |        | FILTID                                                      | nur mit Bonusrelevanz                                      | Î X   |  |
| ŀ        | 146                                               | 10 I          |        | FILTIE                                                      | only with bonus relevance                                  | x I   |  |
| ŀ        | 140                                               | 10            |        | GRAFIK                                                      |                                                            | l ^   |  |
| ŀ        | 140                                               | 10            |        | GRAFIK                                                      | TP                                                         | -     |  |
| ŀ        | 140                                               | 10            |        | GRAPH TARGET AREA MAY                                       | 75                                                         | Y     |  |
| ŀ        | 140                                               | 10            |        | GRAPH TARGET AREA MAY                                       | 95                                                         | l ^   |  |
| ŀ        |                                                   | 10            |        | GRAPH TARGET AREA MIN                                       | 55                                                         | Y     |  |
| ŀ        |                                                   | 10            |        | GRAPH TARGET AREA MIN                                       | 90                                                         | I^ I  |  |
| ŀ        |                                                   | 30            |        | HEADERSTATUS                                                | 30                                                         |       |  |
| ŀ        |                                                   | 30            |        | HEADERSTATUS                                                | Y                                                          | Y     |  |
| ŀ        | 140                                               | 00            |        | INTEDAC CLASS                                               | A ZALOGISZCI DM CD INTEDACTION                             | I^    |  |
| ŀ        |                                                   | 00            |        | INTEDAC CLASS                                               | 70 DM CD INTEDUCTION OCDIM                                 | v     |  |
| ŀ        | 140                                               | 00            |        | INTEDAC CLASS                                               |                                                            | Ŷ     |  |
| ŀ        | 140                                               | 00            |        | VTYTNO                                                      | 25000                                                      | I A   |  |
| ŀ        | 140                                               | 00            |        | EGEND MALNOTIEICATION                                       | ZDDD ZDDD ZDDD ZDDD ZDDD ZDDD ZDDD ZDD                     | -     |  |
| ŀ        | 140                                               | 00            |        | ECCND_MALNOTIFICATION                                       | 7 DM ODDED LECENDE                                         | v     |  |
| ŀ        | 140                                               | 00            |        | LEGEND DINTIME                                              | Z_IT_OKOEK_EEGENDE                                         | I A   |  |
| h        |                                                   | 30            |        |                                                             | 7 PM ORDER LEGENDE                                         | Y     |  |
| h        |                                                   | 30            |        | LEGEND STATUS                                               | ZPM_STATUS                                                 | ~     |  |
| h        |                                                   | 30            |        | LEGEND STATUS                                               | 7 PM ORDER LEGENDE                                         | Y     |  |
| h        |                                                   | 30            |        | SI MID                                                      | PM_01                                                      | Ŷ     |  |
| h        |                                                   | 30            |        | STATORDD                                                    |                                                            | Ŷ     |  |
| h        |                                                   | 30            |        | STATORDD                                                    | INNN1F1 Fröffnet                                           | Ŷ     |  |
| h        |                                                   | 30            |        | STATORDD                                                    | 10001E1 Eroinecohan                                        | Ŷ     |  |
| h        |                                                   | 30            |        | STATORDD                                                    | 19997D3 Gedruckt                                           | Ŷ     |  |
| h        |                                                   | 30            |        | STATORDD                                                    | 1000FD5 CEdracke                                           | Ŷ     |  |
| h        |                                                   | 30            |        | STATORDD                                                    | IGGGGGG Endrackgemeldet                                    | Ŷ     |  |
| h        |                                                   | 30            |        | STATORDD                                                    | IORIGE Abgeschlassen (technisch)                           | Ŷ     |  |
| h        |                                                   | 30            |        | STATORDD                                                    | INNAKY Kaufm shaeerblacen                                  | Ŷ     |  |
| ŀ        | = 40                                              | 20            |        | CTATODDE                                                    | 10040K/ Kaulm. augestillussell<br>1000101 Opened / Created | Ŷ     |  |
| ŀ        | = #0                                              | 20            |        | CTATODDE                                                    | 1000000 opened / ofeated                                   | Ŷ     |  |
| ł        | = #5                                              | 00            |        |                                                             | 10002R2 Released                                           | Å     |  |
| ł        | = #5                                              | 00            |        |                                                             | 1000/13 In print / Printed                                 | Å     |  |
| ŀ        | = #5                                              | 00            |        |                                                             | 1000960 Contininged                                        | Å     |  |
|          | 46                                                | 96            |        | STATURUE                                                    | 10010F4 Partially Continmed                                | Å     |  |
|          | _ 46                                              | 90            |        | STATURDE                                                    | 1884516 Technically completed                              | 1 1   |  |

alagis

InstandhaltungsCockpit • Technische Beschreibung

Frank Ostwald · Oktober 2009

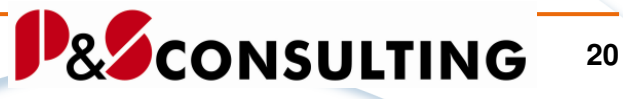

| 400 | STATORDE       | 10046M7 Mercantile completed / Closed   | X |
|-----|----------------|-----------------------------------------|---|
| 400 | STATORDMESSAGE | 001 /ALOGIS/PMCP_MESSAGE                |   |
| 400 | STATORDMESSAGE | 002 /ALOGIS/PMCP_MESSAGE                |   |
| 400 | STATORDMESSAGE | 003 /ALOGIS/PMCP_MESSAGE                |   |
| 400 | STATORDMESSAGE | 004 /ALOGIS/PMCP_MESSAGE                |   |
| 400 | STATORDMESSAGE | 005 /ALOGIS/PMCP_MESSAGE                |   |
| 400 | STATORDMESSAGE | 006 /ALOGIS/PMCP_MESSAGE                |   |
| 400 | STATORDMESSAGE | 007 /ALOGIS/PMCP_MESSAGE                |   |
| 400 | STATREPD       | I0068E1 Meldung offen                   | X |
| 400 | STATREPD       | I0070F2 Meldung in Arbeit (freigegeben) | X |
| 400 | STATREPD       | I0071Z3 Auftrag zur Meldung zugeordnet  | X |
| 400 | STATREPD       | I0072A5 Meldung abgeschlossen           | X |
| 400 | STATREPD       | I0073D4 Meldung gedruckt                | X |
| 400 | STATREPE       | I006801 Outstanding notification        | X |
| 400 | STATREPE       | 1007012 Notification In process         | X |
| 400 | STATREPE       | I0071A3 Order Assigned                  | X |
| 400 | STATREPE       | 10072C5 Notification Completed          | X |
| 400 | STATREPE       | I0073P4 Notification Printed            | X |
| 400 | STATREPMESSAGE | 021 /ALOGIS/PMCP_MESSAGE                |   |
| 400 | STATREPMESSAGE | 022 /ALOGIS/PMCP_MESSAGE                |   |
| 400 | STATREPMESSAGE | 023 /ALOGIS/PMCP_MESSAGE                |   |
| 400 | STATREPMESSAGE | 024 /ALOGIS/PMCP_MESSAGE                |   |
| 400 | STATREPMESSAGE | 025 /ALOGIS/PMCP_MESSAGE                |   |
| 400 | TABPERSNR      | /ALOGIS/PM_HRDAT                        |   |
|     |                |                                         |   |

Abbildung 14: Tabelle /ALOGIS/PM\_CUST1 – Programmsteuerung

| /ALOGIS/PM_CUST1 |                                                                                                    |  |  |  |  |
|------------------|----------------------------------------------------------------------------------------------------|--|--|--|--|
| Spaltenname      | Bezeichnung - Bemerkung                                                                                     |  |  |  |  |
| Mandant          | Aktueller Mandant                                                                                           |  |  |  |  |
| Werk             | Werk, für das der Eintrag gelten soll. Sind keine Werke<br>eingetragen, gelten die Einträge für alle Werke. |  |  |  |  |
| Schlüsselwort    | Schlüsselwort für die Selektion. Ist im Programm festgelegt.                                                |  |  |  |  |
| Objekt-Inhalt    | Werte die dem Objekt zugeordnet werden sollen.                                                              |  |  |  |  |
| Inaktiv          | X = inaktiv (wird nicht selektiert)                                                                         |  |  |  |  |

| /ALOGIS/PM_CUS | T1                                                                                                    |
|----------------|----------------------------------------------------------------------------------------------------|
| Text           | Textzeile                                                                                                    |
| AUARTSTD       | PM01, Standard-Auftragsart                                                                                                    |
| AUSFZ_SEL      | /ALOGIS/CL_PM_COCKPIT_CUST<br>Klasse, die die Ausfallzeiten selektiert in User-definierten<br>Feldern zum Auftrags-Vorgang. Ist standardmäßig inaktiv.<br>Kunden abhängig. |
| DC_ENTRIES_MA  | 50000, Maximale Knotenanzahl bei der noch auf                                                                                                    |

21

| х                  | Doppelklick auf Icon reagiert werden soll.                                                                                                    |
|--------------------|----------------------------------------------------------------------------------------------------|
| DOCUMENT_BDS       | X<br>Gewährleistet den Zugriff auf SAP-BDS-Dokumente                                                                                                    |
| DOCUMENT_CLA<br>SS | /ALOGIS/CL_PM_DOCUMENT<br>Klasse, die Dokumente selektiert (kann durch<br>kundeneigene Klasse ersetzt werden)                                                                                                    |
| DOCUMENT_DVS       | X<br>Gewährleistet den Zugriff auf SAP-DVS-Dokumente                                                                                                    |
| DOCUMENT_OB<br>SE  | X<br>Gewährleistet den Zugriff auf Objektdienste-Dokumente                                                                                                    |
| EXCLSTAT           | 10013, 10043, 10076, 10320,<br>Status der zum Selektionsausschluss führt in Tabelle<br>TJ02T zu entnehmen z. B. Löschvormerkung<br>Mit diesen Status werden Technischer Platz, Equipment,<br>Wartungsplan, Auftrag, Auftragsvorgang und Meldung<br>verprobt. |
| FIELDPERSNR        | NAME AS NAME, PERNR AS PERNR, VORNAME AS<br>VORNAME<br>Dynamische Ansprache der Tabelle in der die<br>Personaldaten stehen. Wird für dynamisch generierte<br>Programm-Source genutzt.                                                                        |
| HEADERSTATUS       | X ( es werden die Status auf Auftragskopfebene<br>berücksichtigt ) oder<br>Blank oder inaktiv ( es werden die Status auf<br>AuftragsVorgangsEbene berücksichtigt ).                                                                                          |
| FILT1              | 031 /ALOGIS/PMCP_MESSAGE<br>In der Nachrichtenklasse /ALOGIS/PMCP_MESSAGE<br>Meldungsnummer 031 steht der Feldinhalt ,nur mit<br>Bonusrelevanz'.<br>Filter für externe Ausfallzeiten-Selektion, ist im Standard<br>inaktiv. Kunden abhängig.                 |
| GRAFIK             | EQUI, TP                                                                                                    |

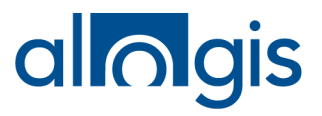

22

alagis

|               | Angabe, ob die Grafik für Equipments oder Techn. Plätze angezeigt werden soll (oder beides).                                                                                                    |  |  |  |  |
|---------------|----------------------------------------------------------------------------------------------------|--|--|--|--|
| INTERAC_CLASS | /ALOGIS/CL_PM_CP_INTERACTION - Standardklasse                                                                                                    |  |  |  |  |
|               | Name der Interaktionsklasse (Toolbar, Funktionscode-<br>Bearbeitung).                                                                                                    |  |  |  |  |
|               | Für kundenspezifische Erweiterungen (kundeneigene<br>Transaktionen) kann eine eigene Klasse angelegt<br>werden, die dann für alle User gilt.                                                                   |  |  |  |  |
|               | Wird eine kundeneigene Interaktionsklasse angelegt und<br>soll diese auch verwendet werden, muss die<br>Interaktionsklasse in der Tabelle ZPM_CUST1 als aktiv<br>gekennzeichnet werden.                        |  |  |  |  |
| KTXTNO        | 25000                                                                                                    |  |  |  |  |
|               | Anzahl der Knoten bei der noch der Kurztext selektiert<br>und angezeigt werden soll.                                                                                                    |  |  |  |  |
| SLWID         | PM-01, Feldschlüssel im Auftragsvorgang,                                                                                                    |  |  |  |  |
|               | nur bei einigen Kunden erforderlich                                                                                                    |  |  |  |  |
| Legenden      | LEGEND_MALNOTIFICATION:<br>ZPM_MALNOTIFICATION                                                                                                    |  |  |  |  |
|               | LEGEND_RUNTIME: ZPM_RUNTIME                                                                                                    |  |  |  |  |
|               | LEGEND_STATUS: ZPM_STATUS                                                                                                    |  |  |  |  |
|               | Namen der Legenden die in der Web-Transaktion SMW0<br>hinterlegt werden. Dort müssen diese Namen einen<br>Buchstaben angehängt bekommen, der die Sprache<br>bestimmt, z. B. "D" wie Deutsch, "E" wie Englisch. |  |  |  |  |
| STATORDMESSA  | STAT = Status ORD = Order (Auftrag)                                                                                                    |  |  |  |  |
| GE            | MESSAGE für Nachrichtenklasse:                                                                                                    |  |  |  |  |
|               | /ALOGIS/PMCP_MESSAGE                                                                                                    |  |  |  |  |
|               | In der Nachrichtenklasse /ALOGIS/PMCP_MESSAGE steht der Feldinhalt für:                                                                                                    |  |  |  |  |
|               | Meldungsnummer 001 = I0001E1 Eröffnet                                                                                                    |  |  |  |  |
|               | Meldungsnummer 002 = I0002F2 Freigegeben                                                                                                    |  |  |  |  |
|               | Meldungsnummer 003 = I0007D3 Gedruckt                                                                                                    |  |  |  |  |
|               | Meldungsnummer 004 = I0009R5 Endrückgemeldet                                                                                                    |  |  |  |  |

23

alagis

| & | CON | SUL | TING | G |
|---|-----|-----|------|---|
|   |     |     |      |   |

|              | Meldungsnummer 005 = I0010T4 Teilrückgemeldet                                                                                                    |  |  |  |  |  |
|--------------|----------------------------------------------------------------------------------------------------|--|--|--|--|--|
|              | Meldungsnummer 006 = I0045A6 Abgeschlossen<br>(technisch)                                                                                                    |  |  |  |  |  |
|              | Meldungsnummer 007 = I0046K7 Kaufm. Abgeschlossen                                                                                                    |  |  |  |  |  |
|              | Dies sind die Einträge für die Statusanzeige hinter dem<br>Auftrag und Eintrag in der Legende.                                                                                                    |  |  |  |  |  |
|              | I0001E1 Eröffnet bedeutet:                                                                                                    |  |  |  |  |  |
|              | 10001 Status der Tabelle TJ02T                                                                                                    |  |  |  |  |  |
|              | E Abkürzung für den Status der angezeigt wird.                                                                                                    |  |  |  |  |  |
|              | Eindeutigen Buchstaben wählen.                                                                                                    |  |  |  |  |  |
|              | 1 Wichtungs – Kennzahl. Diese kann auch<br>zweistellig werden. Wenn sie einstellig ist<br>unbedingt ein Blank "_"einhalten.                                                                                                    |  |  |  |  |  |
|              | Eröffnet Status Beschreibung (auch in<br>Kleinbuchstaben<br>möglich)                                                                                                    |  |  |  |  |  |
|              | Die Übersetzung erfolgt somit über die<br>Nachrichtenklasse. Dabei braucht nur die Abkürzung für<br>den Status und die Status Beschreibung übersetzt zu<br>werden. Es ist zu beachten, dass die Abkürzung für den<br>Status sinnvoll ist und für die Status der Aufträge<br>eindeutig. |  |  |  |  |  |
|              | Ist es notwendig neue Status zur Anzeige zu bringen,<br>können diese entsprechend wie oben beschrieben in eine<br>neue/andere Nachrichtenklasse aufgenommen werden<br>und diese dann mit Meldungsnummer in dieser Tabelle<br>hinterlegt werden.                                        |  |  |  |  |  |
| STATREPMESSA | STAT = Status REP = Report (Meldung)                                                                                                    |  |  |  |  |  |
| GE           | MESSAGE für Nachrichtenklasse:                                                                                                    |  |  |  |  |  |
|              | /ALOGIS/PMCP_MESSAGE                                                                                                    |  |  |  |  |  |
|              | In der Nachrichtenklasse /ALOGIS/PMCP_MESSAGE steht der Feldinhalt für:                                                                                                    |  |  |  |  |  |
|              | Meldungsnummer 021 = I0068E1 Meldung offen                                                                                                    |  |  |  |  |  |
|              | Meldungsnummer 022 = I0070F2 Meldung in Arbeit<br>(freigegeben)                                                                                                    |  |  |  |  |  |
|              | Meldungsnummer 023 = 10071Z3 Auftrag zur Meldung                                                                                                    |  |  |  |  |  |

alagis

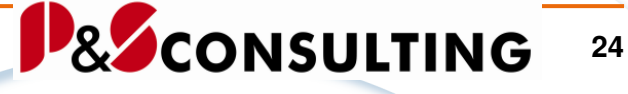

zugeordnet Meldungsnummer 024 = 10072A5 Meldung abgeschlossen Meldungsnummer 025 = 10073D4 Meldung gedruckt Dies sind die Einträge für die Statusanzeige hinter der Meldung und Eintrag in der Legende. I0068E1 Meldung offen bedeutet: 10068 Status der Tabelle TJ02T F Abkürzung für den Status der angezeigt wird. Eindeutigen Buchstaben wählen. Wichtungs – Kennzahl. Diese kann auch 1 zweistellig werden. Wenn sie einstellig ist unbedingt ein Blank "\_" einhalten. Meldung offen Status Beschreibung (auch in Kleinbuchstaben möglich) Die Übersetzung erfolgt somit über die Nachrichtenklasse. Dabei braucht nur die Abkürzung für den Status und die Status Beschreibung übersetzt zu werden. Es ist zu beachten, dass die Abkürzung für den Status sinnvoll ist und für die Status der Meldung eindeutig. Siehe weiteres wie bei Auftrag. TABPERSNR /ALOGIS/PM HRDAT Tabellenname, für die Tabelle mit den Personaldaten GRAPH\_TARGET 95 Obere Bereichsgrenze der Ausfallzeitengraphik AREA\_MAX GRAPH TARGET 90 Untere Bereichsgrenze der Ausfallzeitengraphik AREA MIN

alagis

InstandhaltungsCockpit • Technische Beschreibung

Frank Ostwald · Oktober 2009

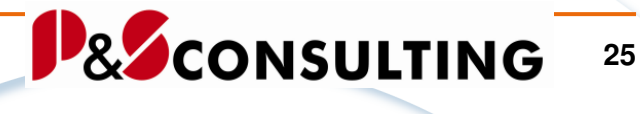

| Nachrichtenk | lasse /ALOGIS/PMCP_MESSAGE aktiv                                              |                                                                                                    |
|--------------|-------------------------------------------------------------------------------|----------------------------------------------------------------------------------------------------|
|              |                                                                               |                                                                                                    |
| Eigenso      | haften Nachrichten                                                            |                                                                                                    |
|              |                                                                               |                                                                                                    |
|              |                                                                               |                                                                                                    |
| Nachric.     | Nachrichtenkurztext                                                           | Selbsterklä 🛄                                                                                                    |
| 000          | **************Status Anzeige Auftrag************************************      | × •                                                                                                    |
| 001          | I0001E1 Eröffnet                                                              |                                                                                                    |
| 002          | 10002F2 Freigegeben                                                           | Image: A state of the state of the state |
| 003          | I0007D3 Gedruckt                                                              | Image: A start of the start of the start |
| 004          | I0009R5 Endrückgemeldet                                                       | Image: A start of the start of the start |
| 005          | I0010T4 Teilrückgemeldet                                                      |                                                                                                    |
| 006          | I0045A6 Abgeschlossen (technisch)                                             | Image: A start of the start of the start |
| 007          | 10046K7 Kaufm. abgeschlossen                                                  | ¥                                                                                                    |
| 008          |                                                                               |                                                                                                    |
| 020          | ****************Status Anzeige Meldung************************************    | Image: A start of the start of the start |
| 021          | I0068E1 Meldung offen                                                         | Image: A state of the state of the state |
| 022          | I0070F2 Meldung in Arbeit (freigegeben)                                       | Image: A state of the state of the state |
| 023          | I0071Z3 Auftrag zur Meldung zugeordnet                                        | Image: A state of the state of the state |
| 024          | 10072A5 Meldung abgeschlossen                                                 | ×                                                                                                    |
| 025          | I0073D4 Meldung gedruckt                                                      | Image: A state of the state of the state |
| 030          | ******************Filter für Störaufträge************************************ | ×                                                                                                    |
| 031          | nur mit Bonusrelevanz                                                         | Image: A state of the state of the state |
| 032          |                                                                               |                                                                                                    |
| 033          |                                                                               |                                                                                                    |
|              |                                                                               |                                                                                                    |
|              |                                                                               |                                                                                                    |
| Einträge     | 127 Nachricht 000 - 03                                                        | 3                                                                                                    |
|              |                                                                               |                                                                                                    |

Abbildung 15: Nachrichtenklasse – /ALOGIS/PMCP\_MESSAGE

# 3.6. Tabelle – /ALOGIS/PM\_HRDAT

In der Tabelle /ALOGIS/PM\_HRDAT werden Angaben zu Personen erfasst.

Diese Personalinformationen können in der Sicht "Störmeldungen" verwendet werden.

Wenn Sie das HR-Modul im Einsatz haben, besteht die Möglichkeit, auf den HR-Stammsatz zuzugreifen.

Andernfalls dient die Personalnummer nur zu Informationszwecken, um darzustellen, wer an der Maschine arbeitet.

### Hinweis:

Mit der Verwendung der Personalnummer sind keinerlei Auswertungen oder Recherchen zur Personalnummer verbunden.

alagis

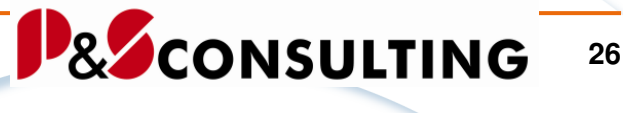

 Image: Second system
 Image: Second system

 Image: Second system
 Image: Second system

 Image: Second system
 Image: Second system

 Image: Second system
 Image: Second system

 Image: Second system
 Image: Second system

 Image: Second system
 Image: Second system

 Image: Second system
 Image: Second system

 Image: Second system
 Image: Second system

 Image: Second system
 Image: Second system

 Image: Second system
 Image: Second system

 Image: Second system
 Image: Second system

 Image: Second system
 Image: Second system

 Image: Second system
 Image: Second system

 Image: Second system
 Image: Second system

 Image: Second system
 Image: Second system

 Image: Second system
 Image: Second system

 Image: Second system
 Image: Second system

 Image: Second system
 Image: Second system

 Image: Second system
 Image: Second system

 Image: Second system
 Image: Second system

 Image: Second system
 Image: Second system

 Image: Second system
 Image: Second system

 Image: Second

Abbildung 16: Tabelle /ALOGIS/PM\_HRDAT – Namentliche Zuordnung in der Meldungsbearbeitung

| /ALOGIS/PM_HRDAT |                         |  |  |  |
|------------------|-------------------------|--|--|--|
| Spaltenname      | Bezeichnung - Bemerkung |  |  |  |
| Mandant          | Aktueller Mandant       |  |  |  |
| Personalnr       | Personalnummer          |  |  |  |
| Nachname         | Nachname                |  |  |  |
| Vorname          | Vorname                 |  |  |  |

# 3.7. Tabelle – /ALOGIS/PM\_PL\_SH

In der Schichttabelle erfolgt eine Zuordnung der Technischen Plätze (und/oder Equipments) zu den jeweiligen Schichten im angegebenen Zeitintervall.

Diese Tabelle bildet die Grundlage für die grafische Darstellung der Maschinenausfallzeit(en).

|   | Ker 🕱 🐣 📅 🗟 🛐 🚹 Prültabelle                                                                               |            |              |                      |         |           |          |                          |                          |              |        |          |
|---|----------------------------------------------------------------------------------------------------|------------|--------------|----------------------|---------|-----------|----------|--------------------------|--------------------------|--------------|--------|----------|
| 1 | Tabelle: /ALOGIS/PM_PL_SH<br>Angezeigte Felder: 10 von 10 Feststehende Führungsspalten: 7 Listbreite 0250 |            |              |                      |         |           |          |                          |                          |              |        |          |
|   |                                                                                                    | Mandant    | Werk         | TP / Equi            | Schicht | Wochentag | Tag      | von Datum                | gültig bis               | Dauer        | in Min | exklusiv |
|   |                                                                                                    | 400<br>400 | 1000<br>1000 | WZM-DMU-050-T-STE-01 | 1 BIS 3 |           | 00<br>00 | 00.00.0000<br>00.00.0000 | 00.00.0000<br>00.00.0000 | 0420<br>0420 |        |          |

Abbildung 17: Tabelle /ALOGIS/PM\_PL\_SH- Beispiel

alagis

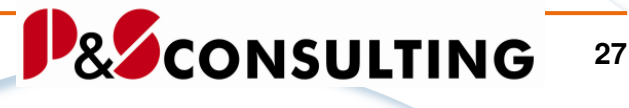

| ALOGIS/PM_PL_SH |                                                                                      |  |  |  |  |  |
|-----------------|--------------------------------------------------------------------------------------|--|--|--|--|--|
| Spaltenname     | Bezeichnung - Bemerkung                                                              |  |  |  |  |  |
| Werk            | Werk                                                                                 |  |  |  |  |  |
| TP / Equi       | Angabe von Techn. Platz bzw. Techn. Platz-Struktur,<br>Equipment, Equipment-Struktur |  |  |  |  |  |
| Schicht         | Schichtbezeichnung                                                                   |  |  |  |  |  |
| Wochentag       | Vochentag                                                                            |  |  |  |  |  |
| Tag             | Tag                                                                                  |  |  |  |  |  |
| Von Datum       | Gültig von Datum                                                                     |  |  |  |  |  |
| Gültig bis      | Gültig bis Datum                                                                     |  |  |  |  |  |
| Dauer in min    | Angabe der Dauer in Minuten                                                          |  |  |  |  |  |
| exklusiv        |                                                                                      |  |  |  |  |  |

Minimalpflege bedeutet:

Die Felder *Werk* (gilt für alle Technischen Plätze und Equipments des Werkes) und *Dauer* (in Minuten).

Unterscheidet sich die *Dauer* pro Schicht, so müssen die Schichten angegeben werden.

Unterscheidet sich die *Dauer* pro Techn. Platz/Equipment, so müssen zum Technischen Objekt entsprechende Einträge erfolgen.

Das Feld Exclusiv verdeutlicht, dass dieser Eintrag nicht berücksichtigt wird.

alagis

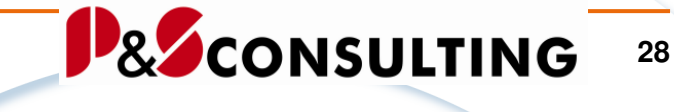

# 4. Legenden

Die Pflege der Legenden erfolgt mit der Transaktion SMW0.

|--|

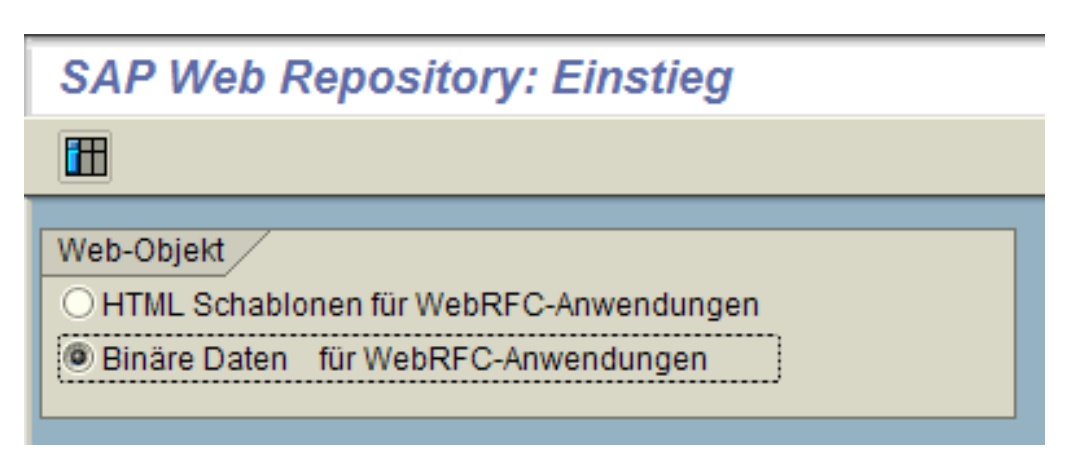

Abbildung 18: Auswahl

| SAP-Web Repository: Objektauswahl |       |     |          |  |  |
|-----------------------------------|-------|-----|----------|--|--|
|                                   |       |     |          |  |  |
| Binäre Daten für WebRFC           |       |     |          |  |  |
| Objektname                        | Z*pm* | bis | <b>S</b> |  |  |
| Objektbeschreibung                |       | bis | <u> </u> |  |  |

Abbildung 19: Selektion per Objektname

Selektion des Objektes.

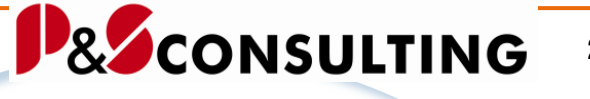

29

alagis

| SAP-Web Repository: Objektanzeige                                 |                                                |                                                 |                                                                                                    |  |  |  |
|-------------------------------------------------------------------|------------------------------------------------|-------------------------------------------------|----------------------------------------------------------------------------------------------------|--|--|--|
|                                                                   |                                                |                                                 |                                                                                                    |  |  |  |
| Objektart: Binäre Daten für WebRFC                                |                                                |                                                 |                                                                                                    |  |  |  |
|                                                                   |                                                |                                                 |                                                                                                    |  |  |  |
| Objektname                                                        | Entwkl.                                        | Datum                                           | Beschreibung                                                                                                    |  |  |  |
| Objektname<br>ZPM_MALNOTIFICATIOND                                | Entwkl.<br>Z_BC_REP0                           | Datum<br>23.10.2006                             | Beschreibung<br>Legende für Z_PM_COCKPIT Störmeldungen Anzeige                                                                                          |  |  |  |
| Objektname<br>ZPM_MALNOTIFICATIOND<br>ZPM_RUNTIMED                | Entwkl.<br>Z_BC_REP0<br>Z_BC_REP0              | Datum<br>23.10.2006<br>23.10.2006               | Beschreibung<br>Legende für Z_PM_COCKPIT Störmeldungen Anzeige<br>Legende für Z_PM_COCKPIT Laufzeit anzeigen                                            |  |  |  |
| Objektname<br>ZPM_MALNOTIFICATIOND<br>ZPM_RUNTIMED<br>ZPM_STATUSD | Entwkl.<br>Z_BC_REP0<br>Z_BC_REP0<br>Z_BC_REP0 | Datum<br>23.10.2006<br>23.10.2006<br>23.10.2006 | Beschreibung<br>Legende für Z_PM_COCKPIT Störmeldungen Anzeige<br>Legende für Z_PM_COCKPIT Laufzeit anzeigen<br>Legende für Z_PM_COCKPIT Status-Anzeige |  |  |  |

Abbildung 20: Zuordnung der Legendenobjekte "D"

Der letzte Buchstabe des Objektnamens steht für die Sprache.

Im obigen Beispiel: "D" für Deutsch und "E" für Englisch.

Die Objektnamen sind in der Tabelle /ALOGIS/PM\_CUST1 hinterlegt.

Hinter dem Objektnamen kann sich eine Datei beliebigen Typs (meist Excel oder Powerpoint) verbergen.

Beispiel für Legendenobjekte Deutsch und Englisch:

| ĺ                                 | SAP-Web Repository: Objektanzeige |                   |            |                                                       |  |  |  |
|-----------------------------------|-----------------------------------|-------------------|------------|-------------------------------------------------------|--|--|--|
|                                   |                                   |                   |            |                                                       |  |  |  |
| Objektart Binäre Daten für WebRFC |                                   |                   |            |                                                       |  |  |  |
| I                                 | Objektname                        | Entwkl.           | Datum      | Beschreibung                                          |  |  |  |
| I                                 | ZPM_MALNOTIFICATIOND              | ZALOGIS_PMCOCKPIT | 23.11.2007 | Legende für Z_PM_COCKPIT Störmeldungen Anzeige        |  |  |  |
| I                                 | ZPM_MALNOTIFICATIONE              | ZALOGIS_PMCOCKPIT | 07.11.2007 | Legende für Z_PM_COCKPIT Störmeldung Anzeige englisch |  |  |  |
| I                                 | ZPM_RUNTIMED                      | ZALOGIS_PMCOCKPIT | 23.10.2006 | Legende für Z_PM_COCKPIT Laufzeit anzeigen            |  |  |  |
| I                                 | ZPM_RUNTIMEE                      | ZALOGIS_PMCOCKPIT | 07.11.2007 | Legende für Z_PM_COCKPIT Laufzeit Anzeige englisch    |  |  |  |
| I                                 | ZPM_STATUSD                       | ZALOGIS_PMCOCKPIT | 23.10.2006 | Legende für Z_PM_COCKPIT Status-Anzeige               |  |  |  |
| I                                 | ZPM_STATUSE                       | ZALOGIS_PMCOCKPIT | 07.11.2007 | Legende für Z_PM_COCKPIT Status-Anzeige englisch      |  |  |  |
| I                                 | ZPM_MALNOTIFICATIONC              | Z_BC_REPORT       | 23.11.2007 | Legende für Z_PM_COCKPIT Störmeldungen Anzeige        |  |  |  |

Abbildung 21: Zuordnung der Legendenobjekte "D" und "E"

# 5. Sprachen

Das InstandhaltungsCockpit wird in den Sprachen "Deutsch" und "Englisch" ausgeliefert und ist beliebig erweiterbar.

alagis

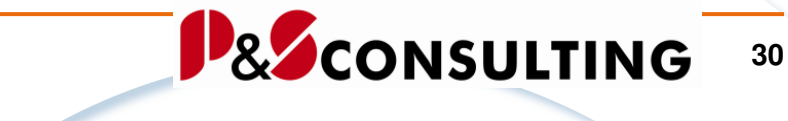

5.1. Texte

Die Pflege der sprachenabhängigen Texte erfolgt mit der Transaktion SE63.

| -🔁 | $\Rightarrow$ | SE63 |
|----|---------------|------|
|    |               |      |

| ⊡<br>Übersetzung | <u>B</u> earbeiten | <u>S</u> pringen | <u>A</u> rbeitsvorrat | Hilfs <u>m</u> ittel | System | <u>H</u> ilfe |         |   |
|------------------|--------------------|------------------|-----------------------|----------------------|--------|---------------|---------|---|
| 😵                |                    |                  | 😋 🙆 🄇                 | 日日日                  | 路   約  | 008           | 1   💥 🖉 | 2 |
| Übersetzui       | ng: Einst          | ieg              |                       |                      |        |               |         |   |
|                  |                    |                  |                       |                      |        |               |         |   |
|                  |                    |                  |                       |                      |        |               |         |   |
|                  |                    |                  |                       |                      |        |               |         |   |

Abbildung 22: Übersetzung - Einstieg

Beispiel:

 $\ddot{\text{U}}\text{bersetzung} \rightarrow \text{Kurztexte} \rightarrow \text{Nachrichten} \rightarrow \text{Nachrichten/Nachrichtenklasse}$ 

InstandhaltungsCockpit • Technische Beschreibung

Frank Ostwald • Oktober 2009

alagis

|   | Übersetzung        | <u>B</u> earbeiten | <u>S</u> prin | igen       | <u>A</u> rbeitsvorrat  | Hilfs <u>m</u> ittel | S  | ⊻stem | <u>H</u> ilfe |
|---|--------------------|--------------------|---------------|------------|------------------------|----------------------|----|-------|---------------|
| 0 | <u>K</u> urztexte  |                    | Þ             | AE         | BAP <u>D</u> ictionary |                      | ×  | 1 🌮   | 01            |
| n | <u>L</u> angtexte  |                    | ×             | <u>A</u> E | 3AP                    |                      | ×  |       |               |
| 0 | Logische <u>(</u>  | <u>D</u> bjekte    | Þ             | <u>0</u> i | berflächen             |                      | ×  |       |               |
|   | <u>B</u> eenden    | Umsch              | +F3           | <u>S</u> o | reen Painter:          |                      | ×  |       |               |
|   | N <u>a</u> chricht | tenklassen         |               | <u>N</u> a | achrichten             |                      | F  |       |               |
|   | <u>N</u> achricht  | ten                |               | <u>T</u> a | abelleneinträge        |                      |    |       |               |
|   |                    |                    |               | <u> </u>   | Inktionsbibliothe      | ek                   | ×. |       |               |
|   |                    |                    |               | <u>B</u> e | enutzerstamm           |                      | F  |       |               |
|   |                    |                    |               | St         | r <u>u</u> kturen      |                      | F  |       |               |
|   |                    |                    |               | H          | R-Kurztexte            |                      | ×. |       |               |
|   |                    |                    |               | T <u>r</u> | ansaktionen            |                      |    |       |               |
|   |                    |                    |               | Lo         | gische Datenba         | anken                |    |       |               |
|   |                    |                    |               | SE         | T/GET-Parame           | ter                  |    |       |               |
|   |                    |                    |               | W          | eitere Texte           |                      | F  |       |               |
|   |                    |                    |               |            |                        |                      |    |       |               |

Abbildung 23: Übersetzung - Nachrichtenklasse

### Nachrichtenklassen:

/ALOGIS/GUI\_MESSAGES /ALOGIS/PMCP\_MESSAGE /ALOGIS/PM\_DOC\_MESSA

### **Report:**

/ALOGIS/PM\_COCKPIT

alagis

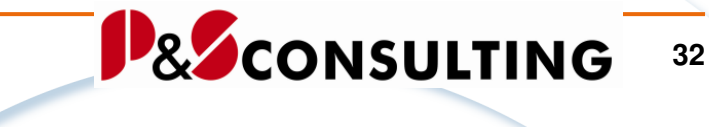

# 5.2. Datenelemente und Domäne

Die Pflege der **Datenelemente** und **Domäne** erfolgt mit der Transaktion SE11.

|  | SE11 |
|--|------|
|--|------|

| ABAP Dictionary:            | Einstieg         |              |
|-----------------------------|------------------|--------------|
| 🗗 🏋 🔿 🏣 🖪   🛅               |                  |              |
|                             |                  |              |
|                             |                  |              |
| ◯ Datenbanktabelle          |                  |              |
| OView                       |                  |              |
| -                           |                  |              |
| ODatentyp                   |                  |              |
| Banakara                    |                  |              |
| O Domane                    | VALUGIS/PH_BAS_E | U_START_DATE |
|                             |                  |              |
|                             |                  |              |
| ८ <sub>४</sub> ० Anzeigen 🥖 | Ändern           | Anlegen      |

Abbildung 24: ABAP Dictionary: Einstieg - Domäne

# Domäne:

/ALOGIS/PM\_BAS\_END\_START\_DATE /ALOGIS/PM\_STAUS\_GROUP /ALOGIS/TEXT\_VERY\_LONG

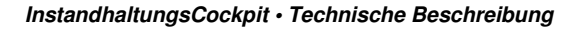

alogis

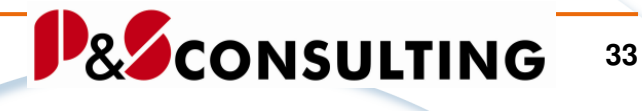

| ABAP Dictionary:  | Einstieg                         |
|-------------------|----------------------------------|
| 60 🔭 🚭 🖭   🗊      |                                  |
|                   |                                  |
|                   |                                  |
| ODatenbanktabelle |                                  |
| ○ View            |                                  |
|                   |                                  |
| Datentvp          | VALOGIS/PM ADVANCE WARNING NOT 🕝 |
| 0                 |                                  |
| ODomäne           |                                  |
| Opurhalite        |                                  |
| OSuchnilfe        |                                  |
| OSperrobjekt      |                                  |
|                   |                                  |
| ୈନ୍ଦ Anzeigen 🥖   | Ändern 🗋 Anlegen                 |

Abbildung 25: ABAP Dictionary: Einstieg - Datentyp

### Datenelemente:

/ALOGIS/PM ADVANCE WARNING NOT /ALOGIS/PM\_ADVANCE\_WARNING\_ORD /ALOGIS/PM\_BAS\_END\_START\_DATE /ALOGIS/PM\_CUST\_KEY\_WORD /ALOGIS/PM\_CUST\_OBJECT /ALOGIS/PM\_DOCUMENT\_KEY /ALOGIS/PM\_DOCUMENT\_NAME /ALOGIS/PM\_DOCUMENT\_TYPE /ALOGIS/PM\_EXCLUSIVE /ALOGIS/PM\_FL\_EQUI /ALOGIS/PM\_ICON\_STATUS\_WEIGHT /ALOGIS/PM\_SHIFT /ALOGIS/PM\_STATUS\_COMBINATION /ALOGIS/PM\_STAUS\_GROUP /ALOGIS/PM\_TIME\_CRITICAL\_FLAG /ALOGIS/TEXT\_VERY\_LONG

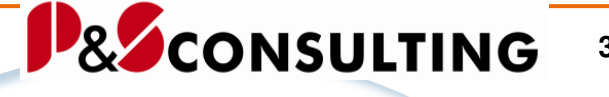

# 34

alagis

# 5.3. Tabellen

### Tabelle: /ALOGIS/PM\_MAPA

In der Wartungsplan-*Tabelle /ALOGIS/PM\_MAPA* werden die Wartungsplanstrategien sprachenabhängig gepflegt.

Siehe Punkt 3.4.

# Tabelle: /ALOGIS/PM\_STAT1

Die Tabelle /ALOGIS/PM\_STAT1 wurde in der Sprache "D" gepflegt und ist für **alle** Sprachen gültig. Eine mehrsprachige Pflege ist möglich, aber nicht erforderlich.

Erforderlichen Erweiterungen können in "D" oder anderen Sprachen erfolgen.

# Tabelle: /ALOGIS/PM\_STAT2

Die **Status-Kurzbezeichnungen** der Tabellen /*ALOGIS/PM\_STAT1* und /*ALOGIS/PM\_STAT2* müssen identisch sein.

# 5.4. Legenden

Die Pflege der Legenden erfolgt mit der Transaktion *SMW0* und ist unter Punkt: **4. Legenden** beschrieben.

Legendenobjekte Deutsch und Englisch - beliebig erweiterbar.

| s/                                | SAP-Web Repository: Objektanzeige |                   |            |                                                       |  |  |  |
|-----------------------------------|-----------------------------------|-------------------|------------|-------------------------------------------------------|--|--|--|
|                                   |                                   |                   |            |                                                       |  |  |  |
| Objektart Binäre Daten für WebRFC |                                   |                   |            |                                                       |  |  |  |
|                                   |                                   |                   |            |                                                       |  |  |  |
| C                                 | )bjektname                        | Entwkl.           | Datum      | Beschreibung                                          |  |  |  |
| Z                                 | PM_MALNOTIFICATIOND               | ZALOGIS_PMCOCKPIT | 23.11.2007 | Legende für Z_PM_COCKPIT Störmeldungen Anzeige        |  |  |  |
| Z                                 | PM_MALNOTIFICATIONE               | ZALOGIS_PMCOCKPIT | 07.11.2007 | Legende für Z_PM_COCKPIT Störmeldung Anzeige englisch |  |  |  |
| Z                                 | PM_RUNTIMED                       | ZALOGIS_PMCOCKPIT | 23.10.2006 | Legende für Z_PM_COCKPIT Laufzeit anzeigen            |  |  |  |
| Z                                 | PM_RUNTIMEE                       | ZALOGIS_PMCOCKPIT | 07.11.2007 | Legende für Z_PM_COCKPIT Laufzeit Anzeige englisch    |  |  |  |
| Z                                 | PM_STATUSD                        | ZALOGIS_PMCOCKPIT | 23.10.2006 | Legende für Z_PM_COCKPIT Status-Anzeige               |  |  |  |
| Ž.                                | PM_STATUSE                        | ZALOGIS_PMCOCKPIT | 07.11.2007 | Legende für Z_PM_COCKPIT Status-Anzeige englisch      |  |  |  |
| Z                                 | PM_MALNOTIFICATIONC               | Z_BC_REPORT       | 23.11.2007 | Legende für Z_PM_COCKPIT Störmeldungen Anzeige        |  |  |  |

Abbildung 26: Zuordnung der Legendenobjekte "D" und "E"

alagis

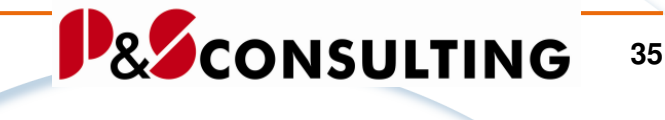

# 6. Release - Info

Release- Informationen zum InstandhaltungsCockpit. Unter:

System  $\rightarrow$  Status  $\rightarrow$  SAP-Systemdaten ...

... finden Sie die System-Informationen.

| Mandant                                      | 200               |            | Vorige     | Anmel                                   | dung (                      | 39.10.              | 2009 1        | 2:58:36        |          |           |
|----------------------------------------------|-------------------|------------|------------|-----------------------------------------|-----------------------------|---------------------|---------------|----------------|----------|-----------|
| Benutzer                                     | Benutzer WACHHOLZ |            | Anmel      | Anmeldung                               |                             | 12.10.              | 2009 1        | 6:11:50        |          |           |
| Sprache DE                                   |                   | Systemzeit |            |                                         |                             | 16:11:54            |               |                |          |           |
| AP-Daten /                                   | /                 |            |            |                                         |                             |                     |               |                |          |           |
| Repository-Daten SAP-Systemdaten             |                   |            |            |                                         |                             |                     |               |                |          |           |
| Transaktion SESS                             |                   |            | SION_MANA  | ION_MANA Komponentenversion SAP ECC 6.0 |                             |                     |               | CC 6.0         |          |           |
| Programm(Dynpro) SAPLSMTR_NAV                |                   |            |            |                                         |                             |                     |               |                |          |           |
| Dynpronur 🕞 System: Komponenteninformationen |                   |            |            |                                         |                             |                     |               |                |          |           |
| Programm                                     |                   |            |            |                                         |                             |                     |               |                |          |           |
| Oberfläch                                    | berfläche         |            | Release    | Level                                   | Hochstes Su                 | ppor                | Kurzbesi      | chreibung de   | ar Softv | warekomp  |
| SAP_ABA                                      |                   | 700        | 0017       | SAPKA70017                              | /                           | Anwendu             | ingsübergre   | ifende         | Kompone  |           |
|                                              |                   | 700        | 0017       | SAPKB70017                              |                             | SAP Basiskomponente |               |                |          |           |
|                                              | PI_BASIS          |            | 2006_1_700 | 0007                                    | SAPKIPYM07                  |                     | Basis Pli     | Jg-In (PI_BA   | SIS) 2I  | 006_1_700 |
| Rechnerdater ST-PI                           |                   | 2005_1_700 | 0002       | SAPKITLQI2                              |                             | SAP Solu            | ition Tools P | lug-In         |          |           |
| Betriebss                                    | bssy sap_bw       |            | 700        | 0019                                    | SAPKW70019                  |                     | SAP Net       | Veaver BI 7.   | 0        |           |
| Maschine                                     | schiner SAP_AP    |            | 700        | 0014                                    | SAPKNA7014                  |                     | SAP App       | lication Platf | orm      |           |
| Servernar                                    | am SAP_HR         |            | 600        | 0007                                    | SAPKE60007 Personalwirtscha |                     | wirtschaft    |                |          |           |
| Plattform-                                   | m-I SAP_APPL      |            | 600        | 0014                                    | SAPKH60014                  |                     | Logistik      | und Rechnui    | ngswe    | sen       |
|                                              |                   |            | 1          |                                         |                             |                     |               | -              |          |           |

Abbildung 27: System - Status

Entscheidend sind die Softwarekomponenten: **SAP\_BASIS** und **SAP\_APPL** und deren **Release**(stand)

| Softwarekomponente | Release | Level | Höchstes Suppor | Kurzbeschreibung der Softwarekompon |
|--------------------|---------|-------|-----------------|-------------------------------------|
| SAP_BASIS          | 700     | 0017  | SAPKB70017      | SAP Basiskomponente                 |
| SAP_APPL           | 600     | 0014  | SAPKH60014      | Logistik und Rechnungswesen         |

Mit einem höherem Release (siehe nachfolgende Darstellung) wird ein "NEUER" Transportauftrag zum InstandhaltungsCockpit fällig, da SAP hier einiges in den PM-Datenstrukturen (z.B. VQMEL) geändert/erweitert hat.

36

alagis

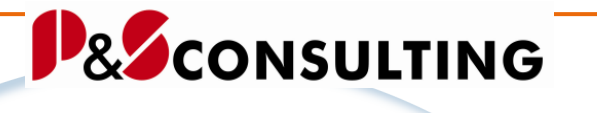

| Softwarekomponente | Release | Level | Höchstes Suppo_ | Kurzbeschreibung der Softwarekompo |
|--------------------|---------|-------|-----------------|------------------------------------|
| SAP_BASIS          | 701     | 0001  | SAPKB70101      | SAP Basiskomponente                |
| SAP_APPL           | 604     | 0000  | -               | Logistik und Rechnungswesen        |

Bitte informieren Sie uns.

Wir senden Ihnen einen "NEUEN" Transportauftrag zum InstandhaltungsCockpit zu.